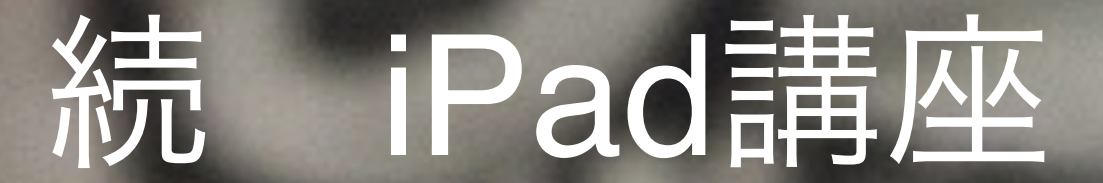

# 第①回 iPadの基本編

# 主催:京都手をつなぐ育成会

講師:NPO法人支援機器普及促進協会 理事長 高松 崇

## 本日の資料のダウンロード方法

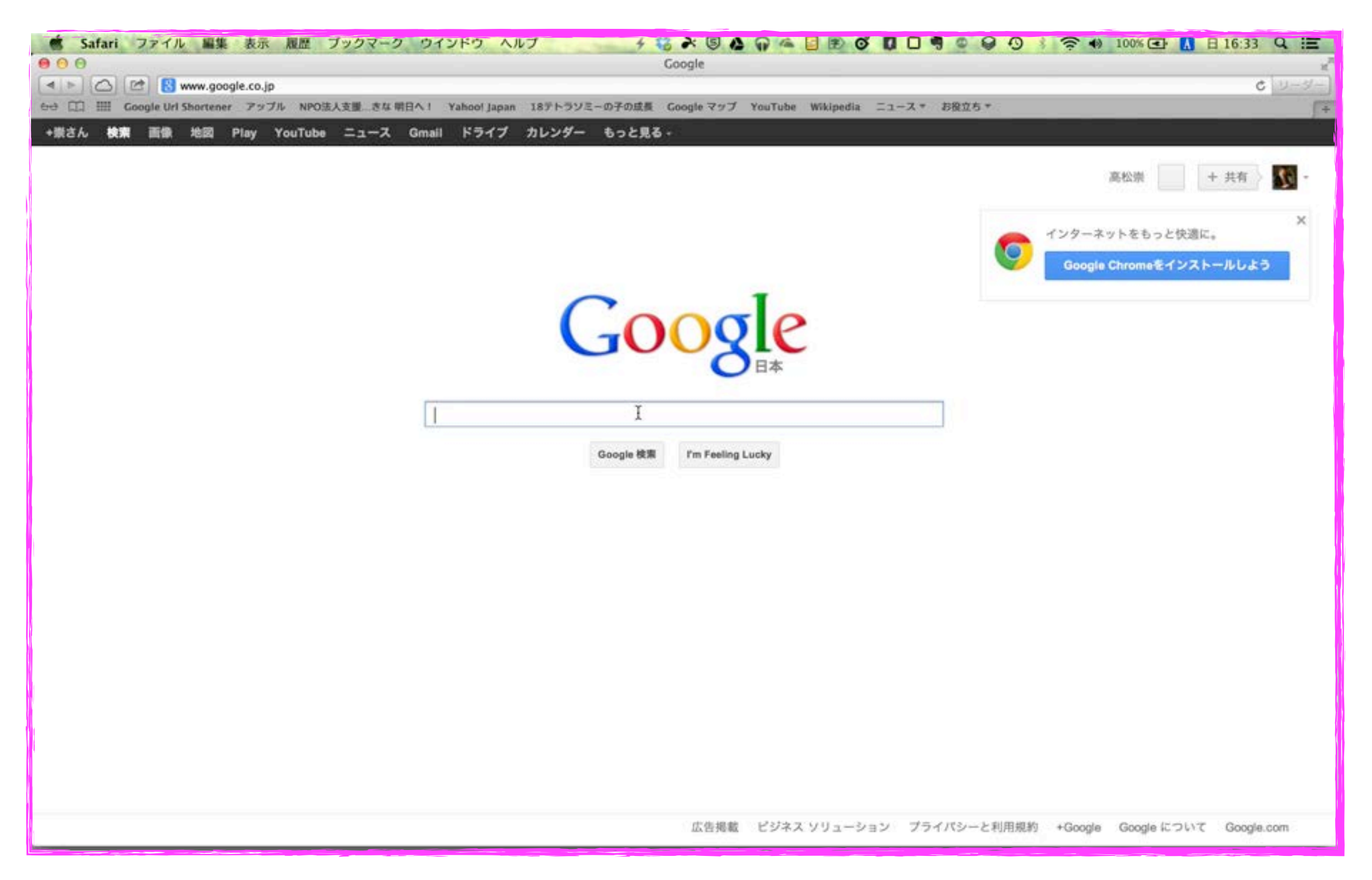

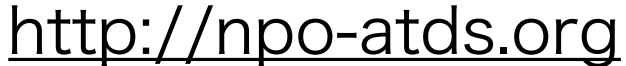

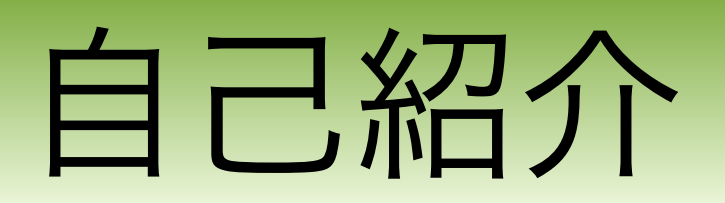

#### 主な活動と経歴

障害者支援 (電子情報支援技術 (e-AT)と、コミュニケーション支援技術
(AAC)

- 京都市立 呉竹総合支援学校 特別非常勤講師
- 京都市立 東総合支援学校 特別非常勤講師
- 京都府 宇治支援学校SSC 特別支援教育京都府専門家チーム
- 京都市 ICT活用支援員 (総合支援学校ICTコーディネーター) 京都市 総合育成支援員 (発達障害児支援)
- NPO 支援機器普及促進協会 理事長
- 教育支援 (情報通信技術(ICT)の利活用支援)

京都府教育委員会 社会教育委員

京都市 携帯電話市民インストラクター

●地域活性化支援(Ⅰ▼を活用した経営改善・効率化)

京都府高等技術専門校 在職者訓練インストラクター 中小企業基盤整備機構 経営改善アドバイザー

#### 私も、京都府立向日が丘支援学校小学部6年生の三男がおります

18テトラソミー

**140,000**人に一人という非常に出生率の低い染色体異常(**18**番染色体が**4**本ある病気です)の我が子と同じ障害を持つ方々との情報交換の場になってほしいと思いつくりました

|                                     | 18テトラソミーの子の成長<br>140,000人に一人という非常に出生率の低い染色体異常 (18番染色体が4本ある病気です)の我が子と同じ<br>障害を持つ方々との情報交換の場になってほしいと思いつくりました |
|-------------------------------------|----------------------------------------------------------------------------------------------------|
| ● ブロフィール<br>                        |                                                                                                    |
|                                     | 最近の「瞭」のようすです<br>テーマ:18番テトランミー<br>五仕つた 四マナ (文) ノーナ接受社会 (オレノナル)や ナレ オ                                       |
| プロフィール   なう   ビグの部屋                 | 夏休みも明け、楽しく文援学校へ通いはじめました。<br>以前にも書きましたが、「瞭」は水が大好きです。 👳                                                     |
| ニックネーム:memis18<br>性別:たかちゃん<br>自己紹介: | 夏休みには、実家のプールで大はしゃぎ!                                                                                       |

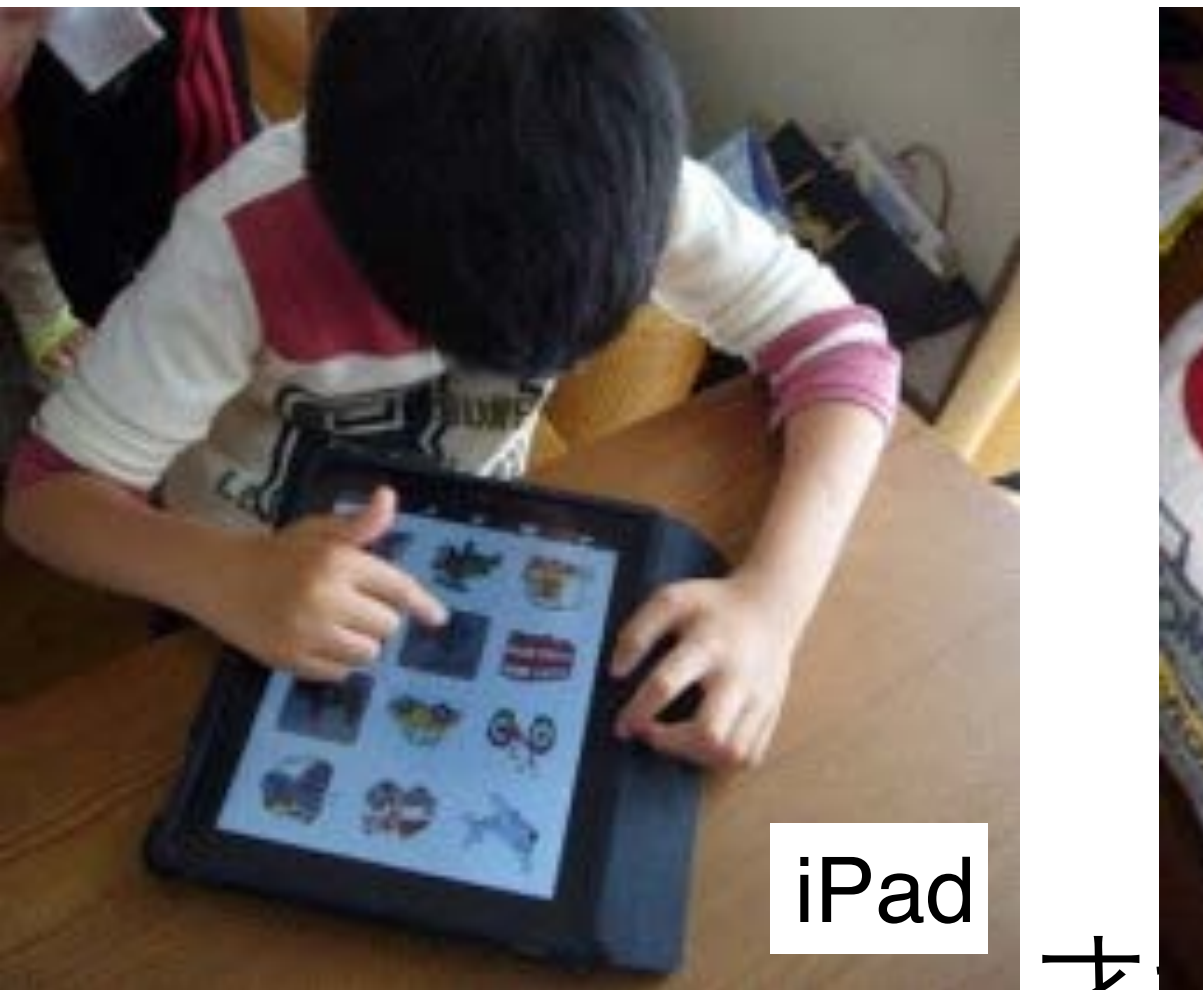

#### 

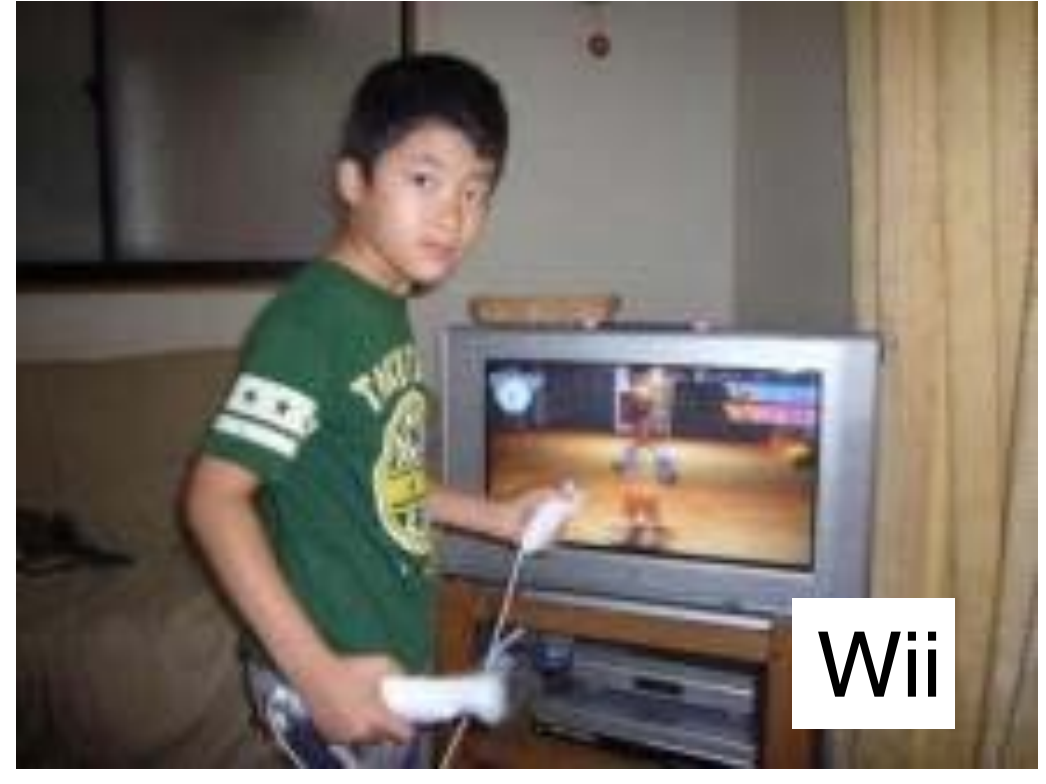

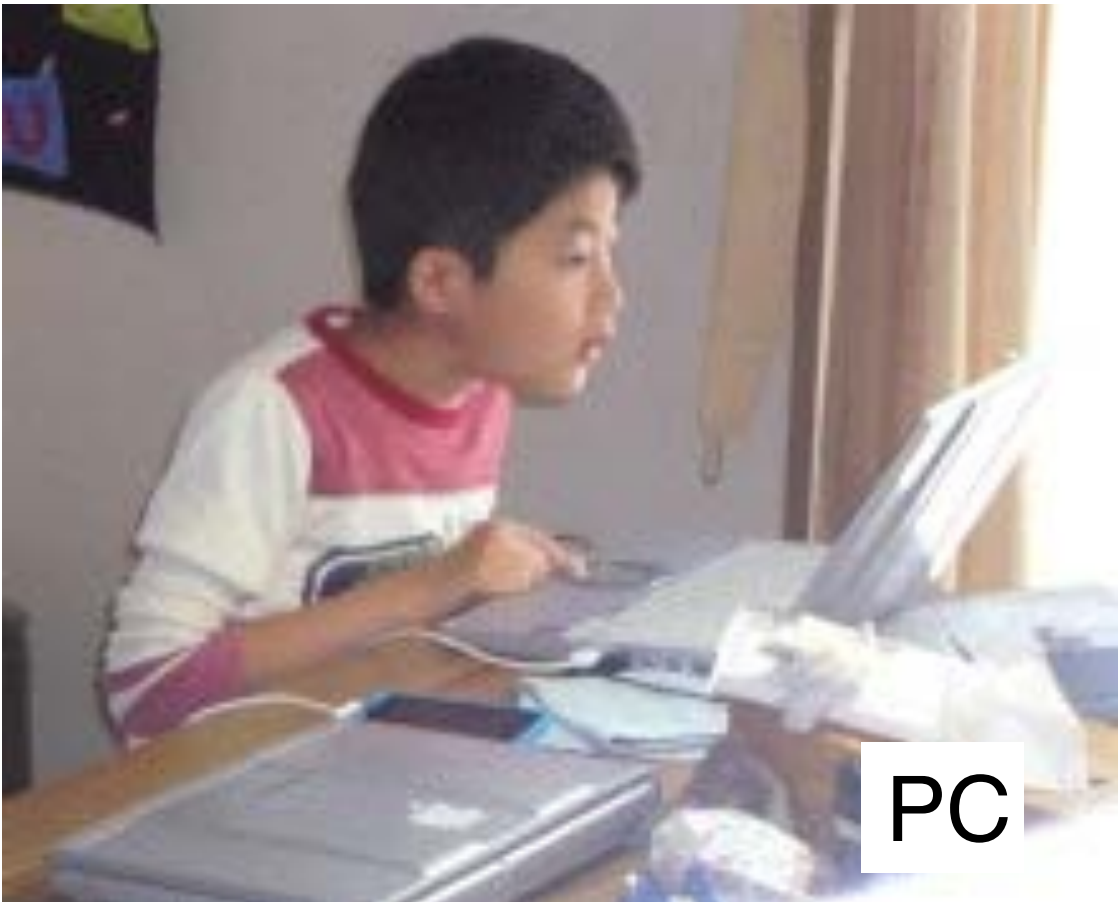

iPod

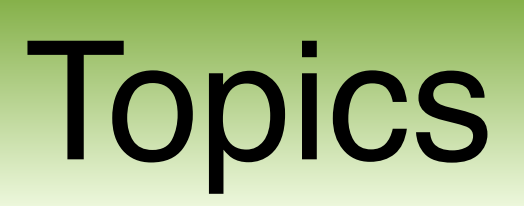

Enjoy 4K movies, TV shows, action-packed video games and your presentation on screens up to 180"

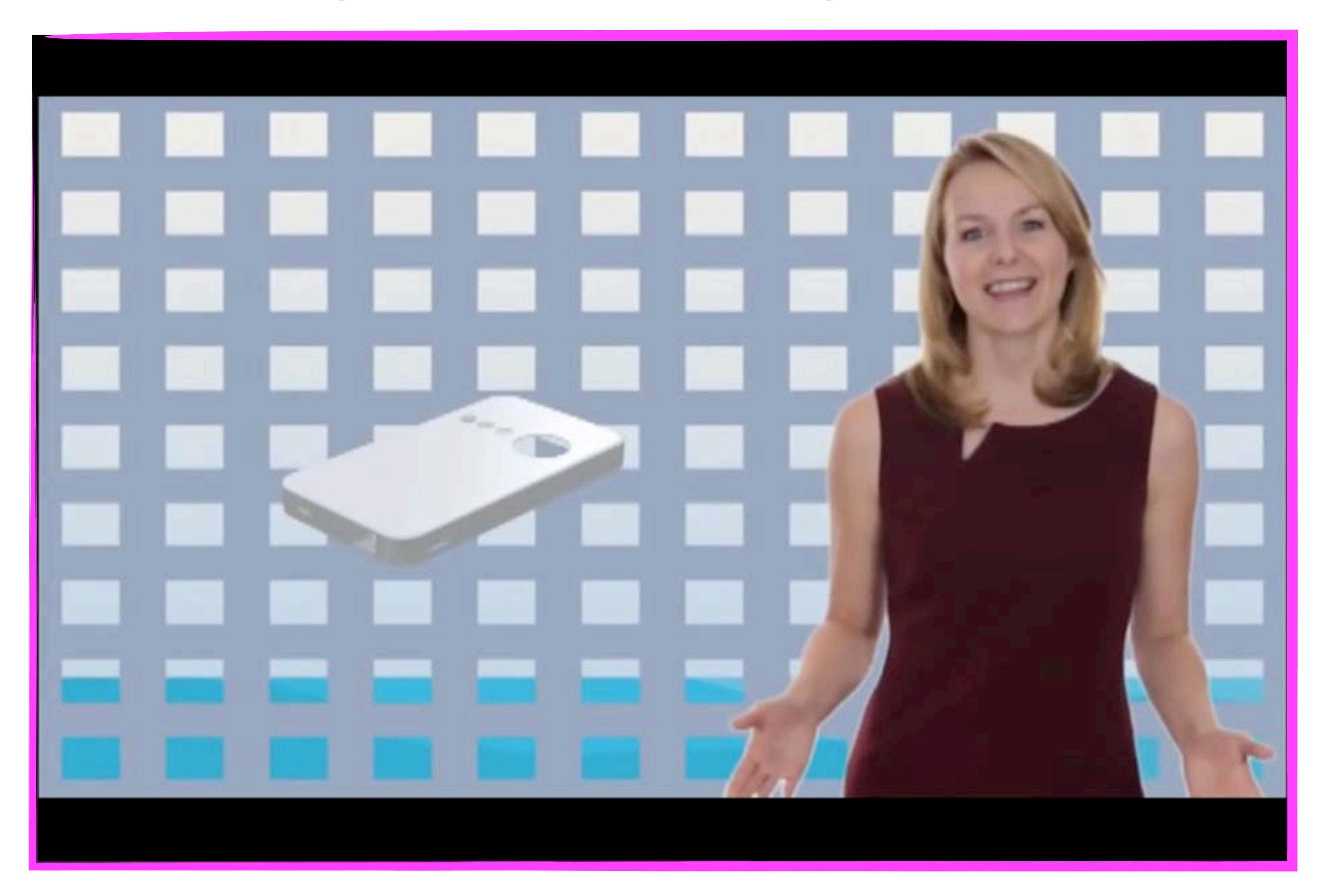

#### The Cicret Bracelet Like a tablet...but on your skin. (www.cicret.com)

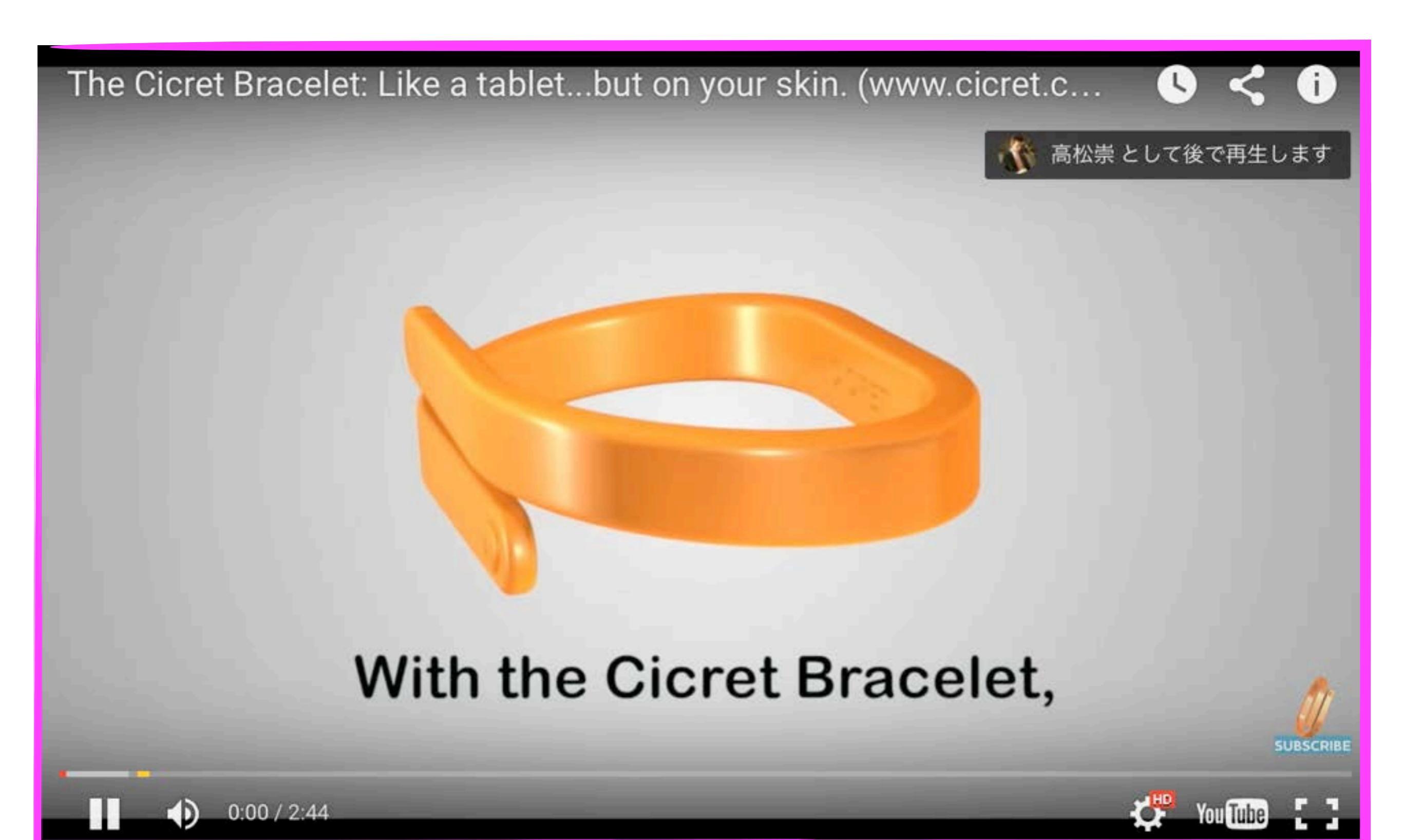

#### Touchjet WAVE Turn Your TV into a Touchscreen

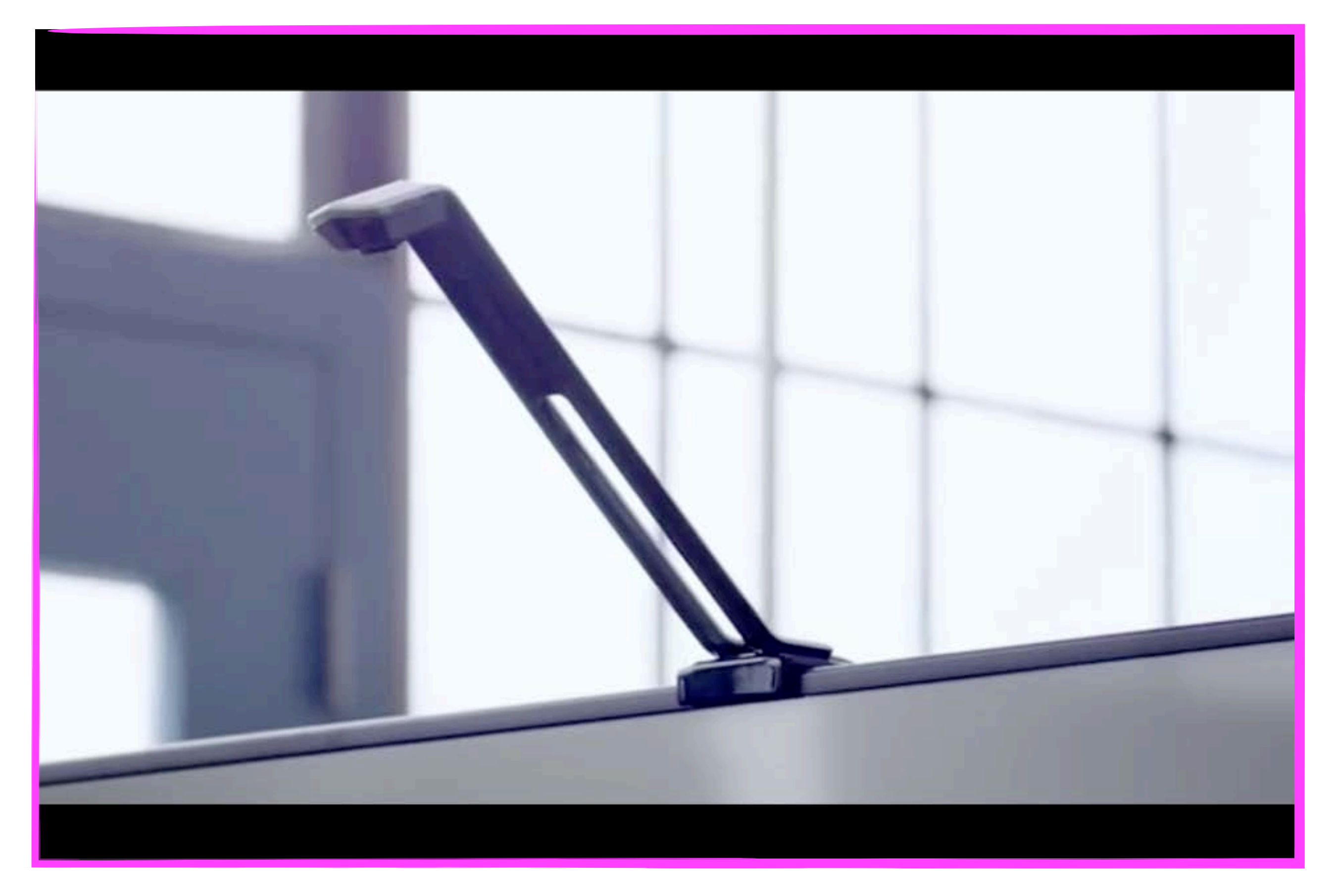

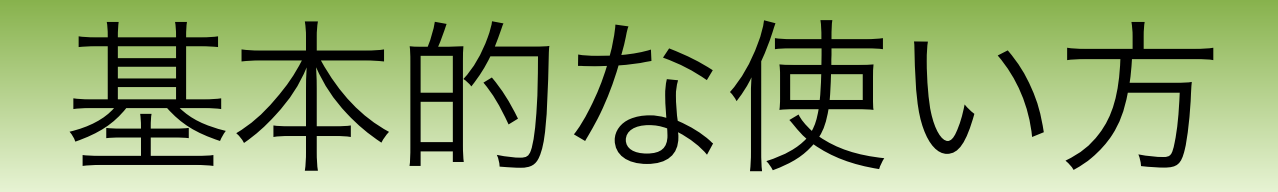

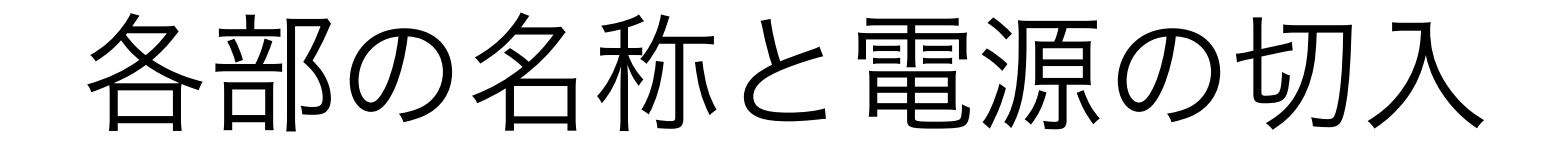

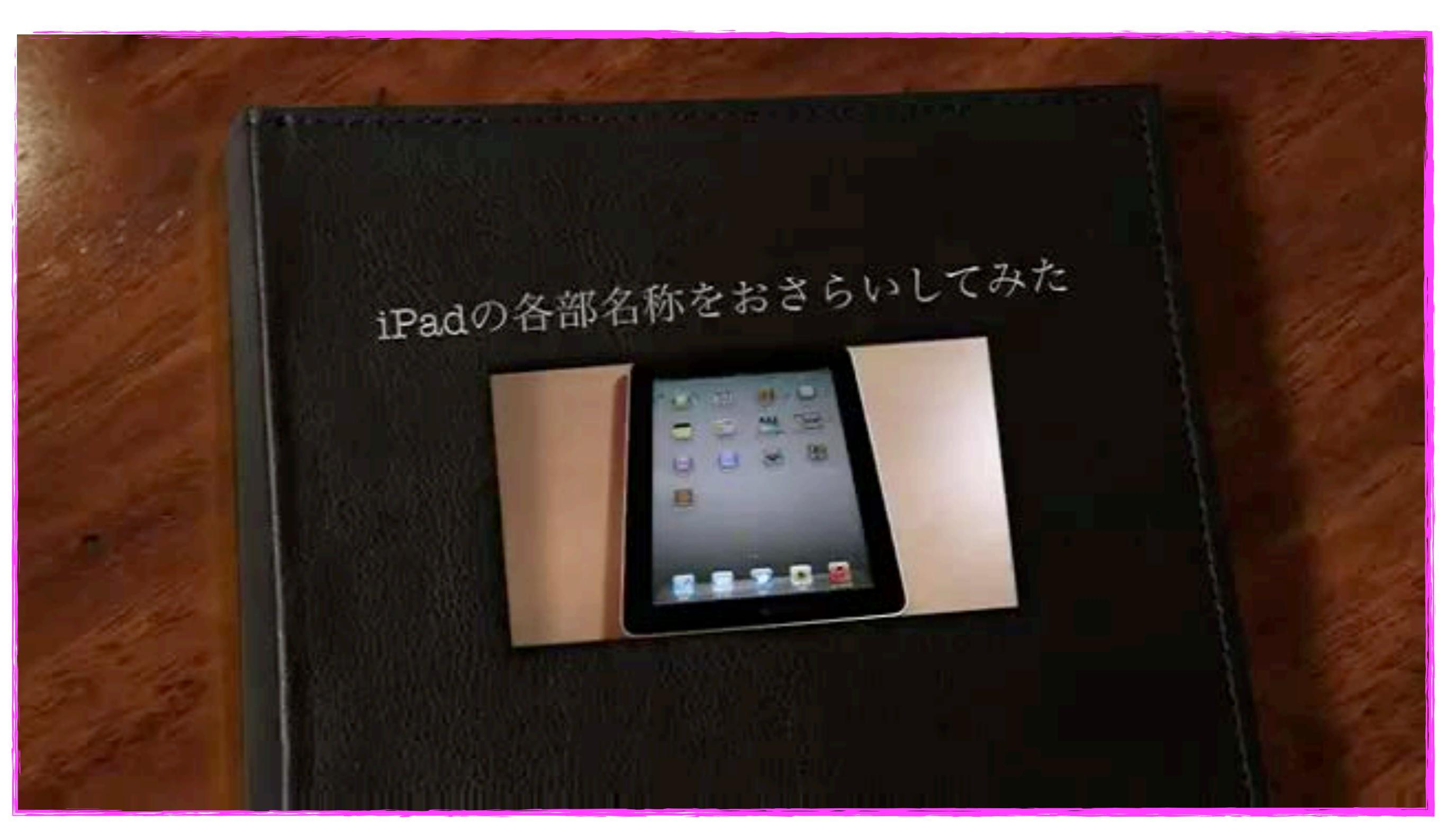

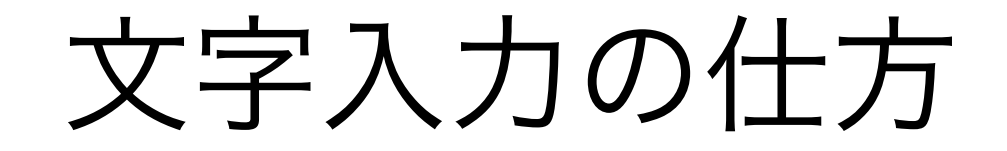

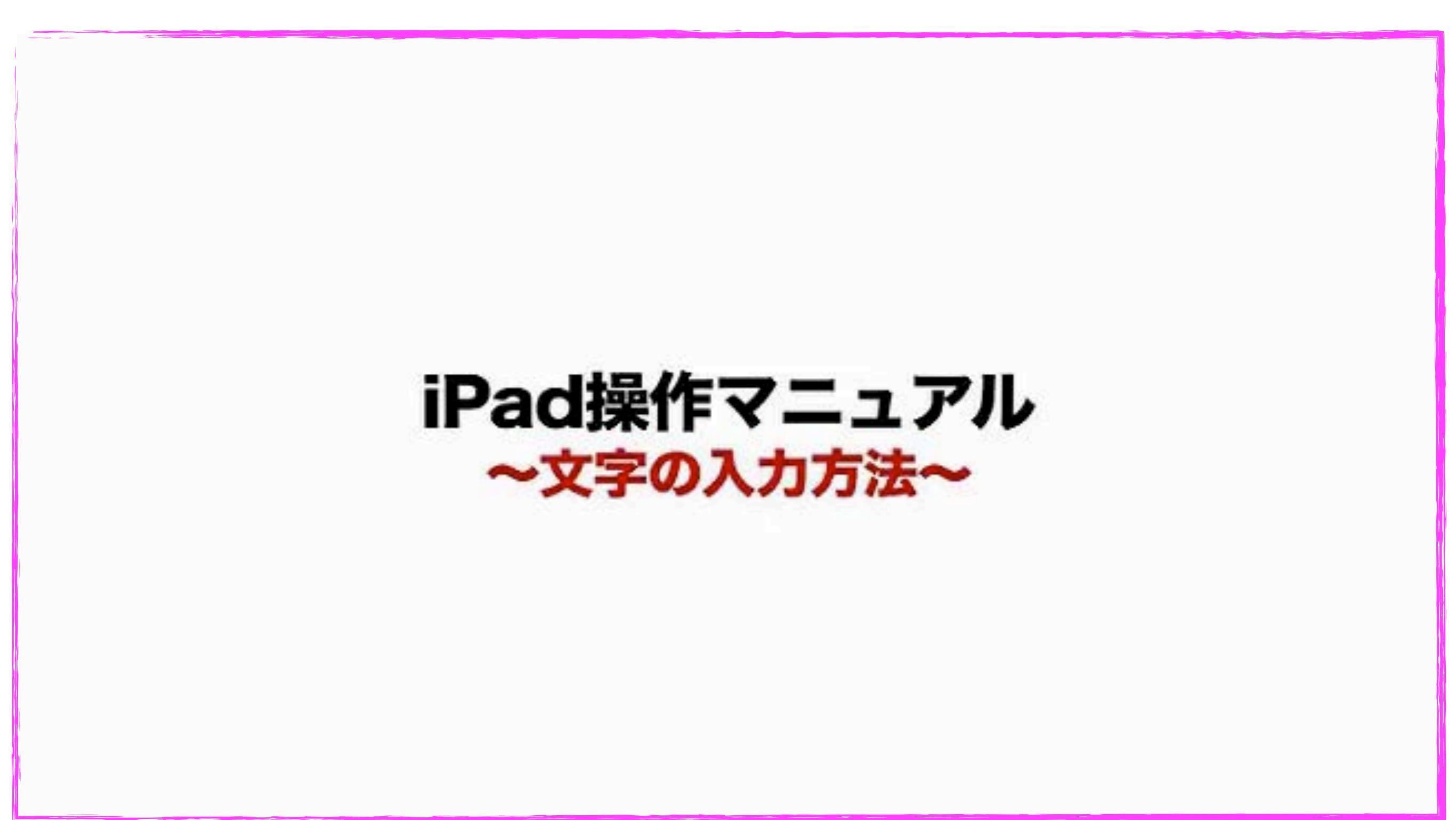

# iPadを上手く使うポイント

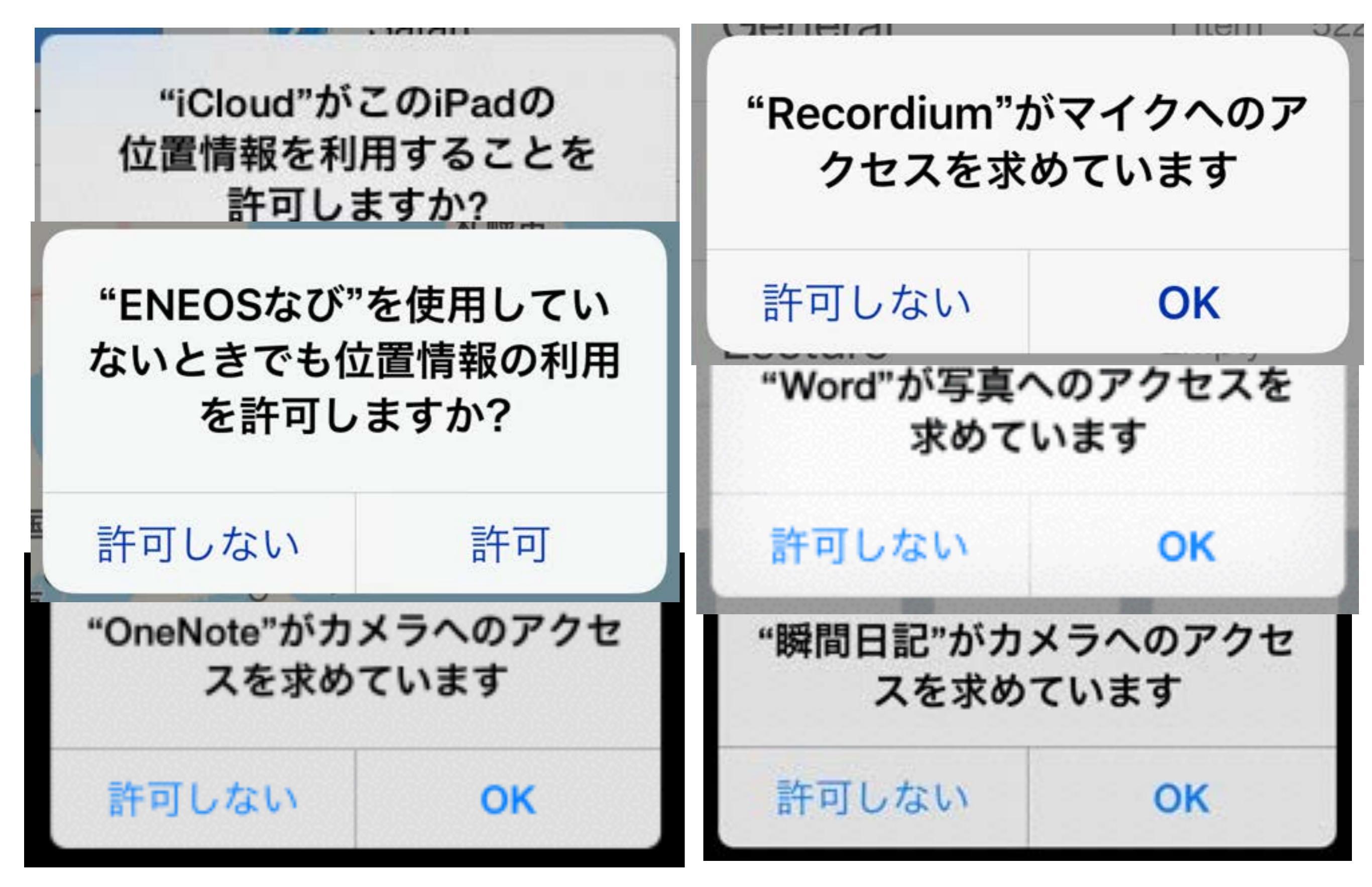

マルチタスク

#### i0S8.4.1

#### iOS9

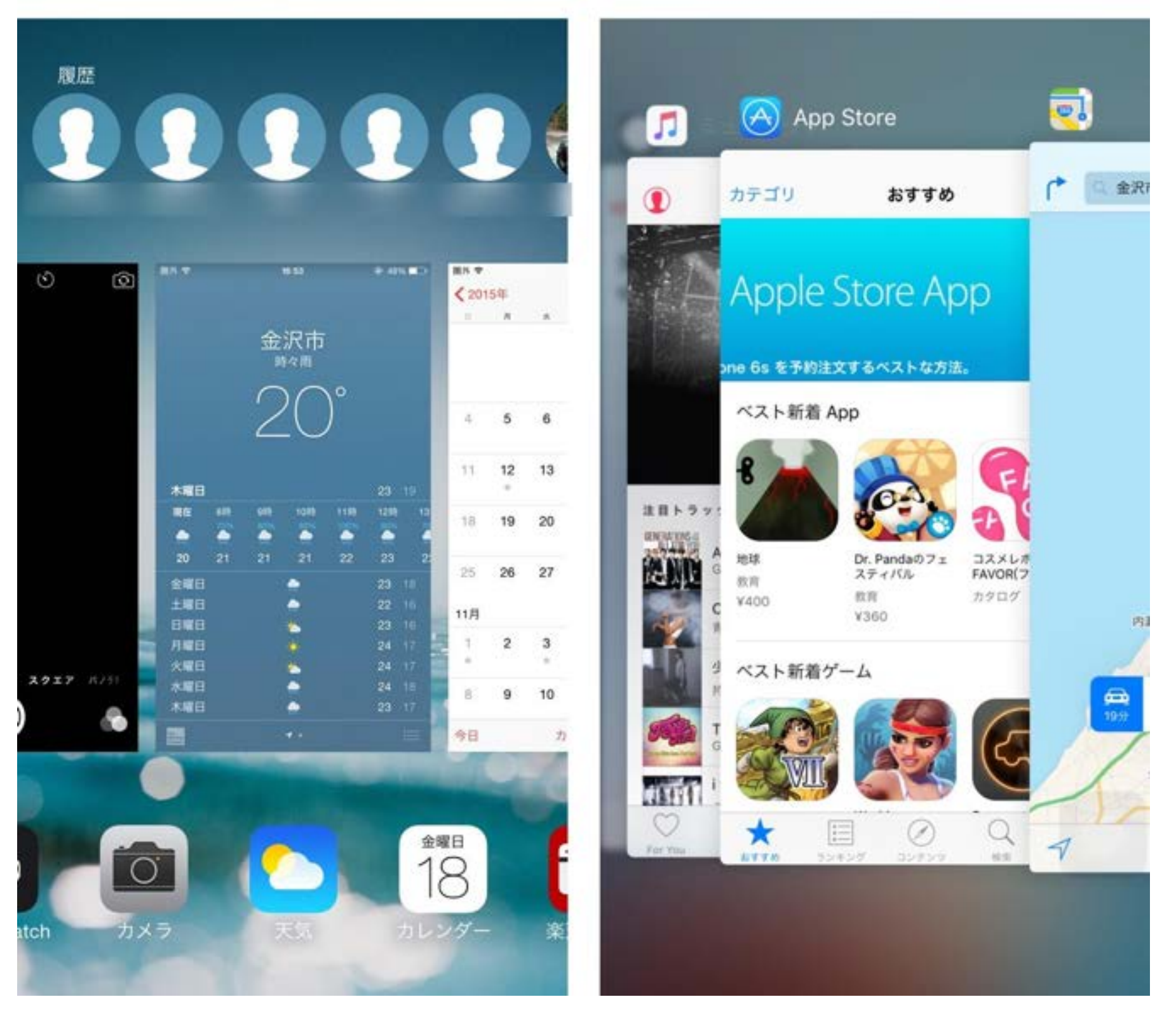

# AirDrop

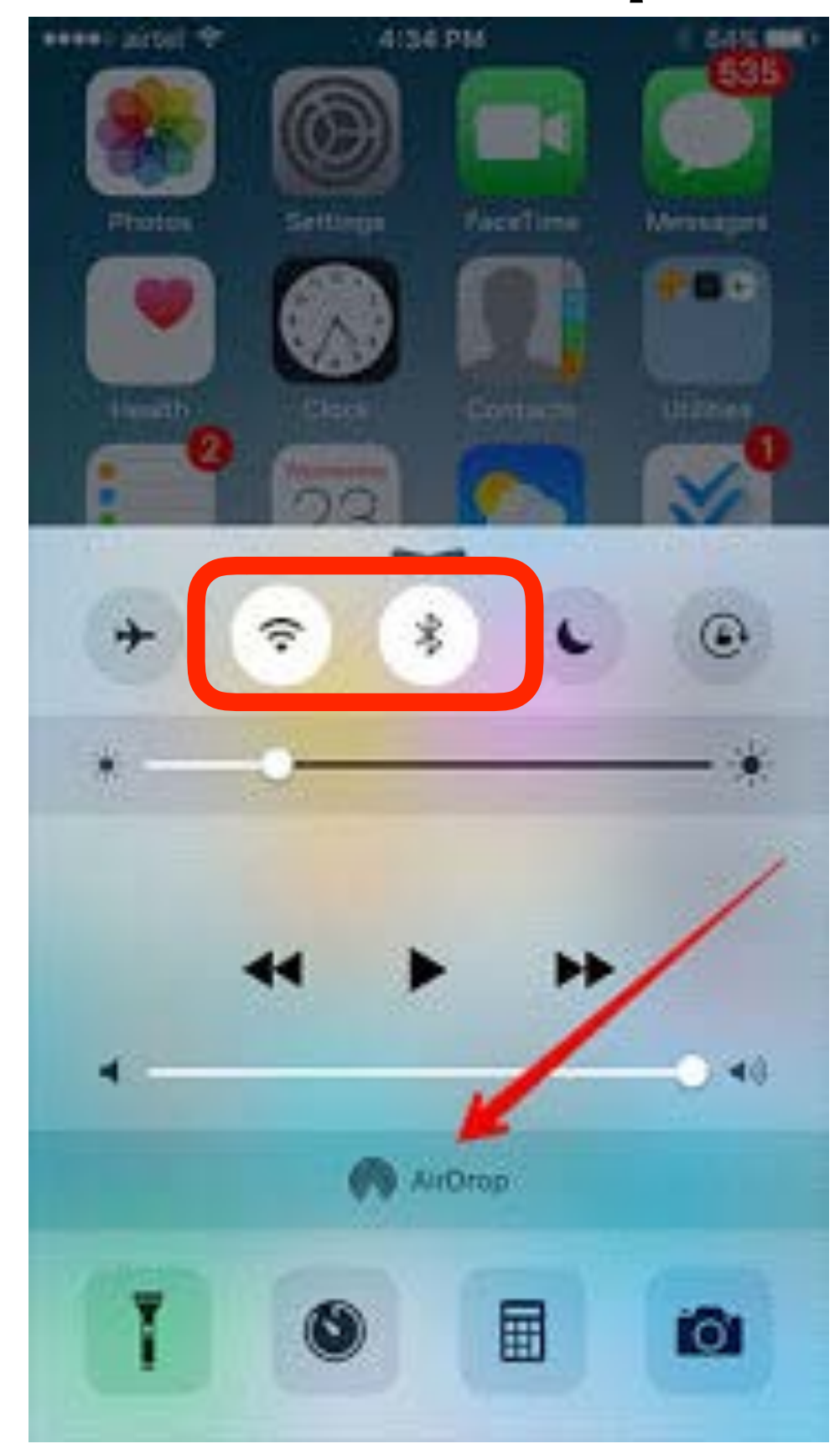

# AirPlay

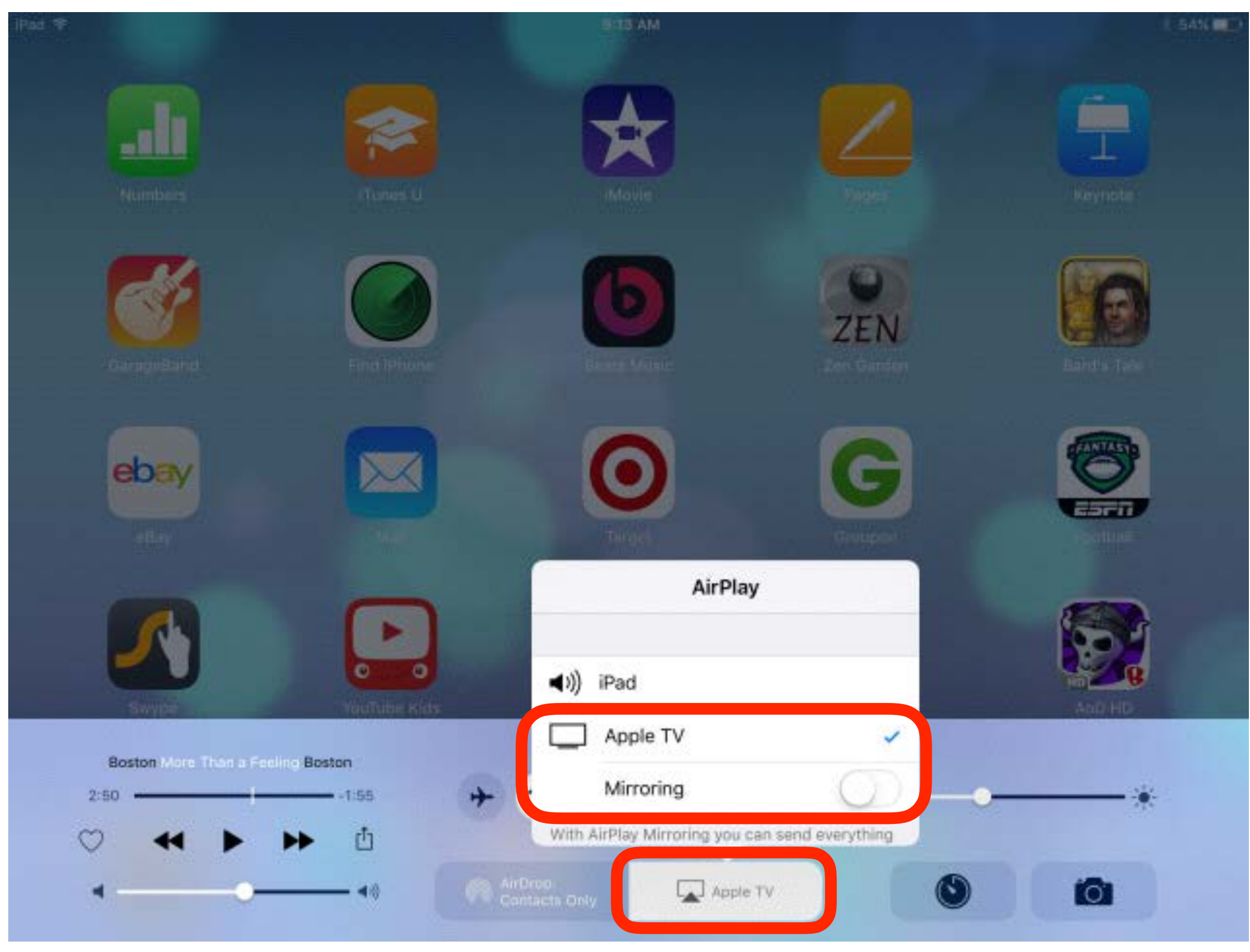

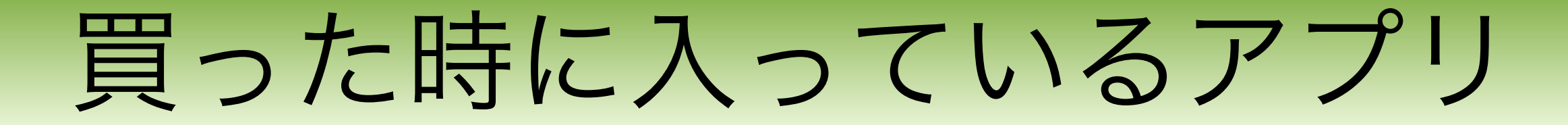

カメラ

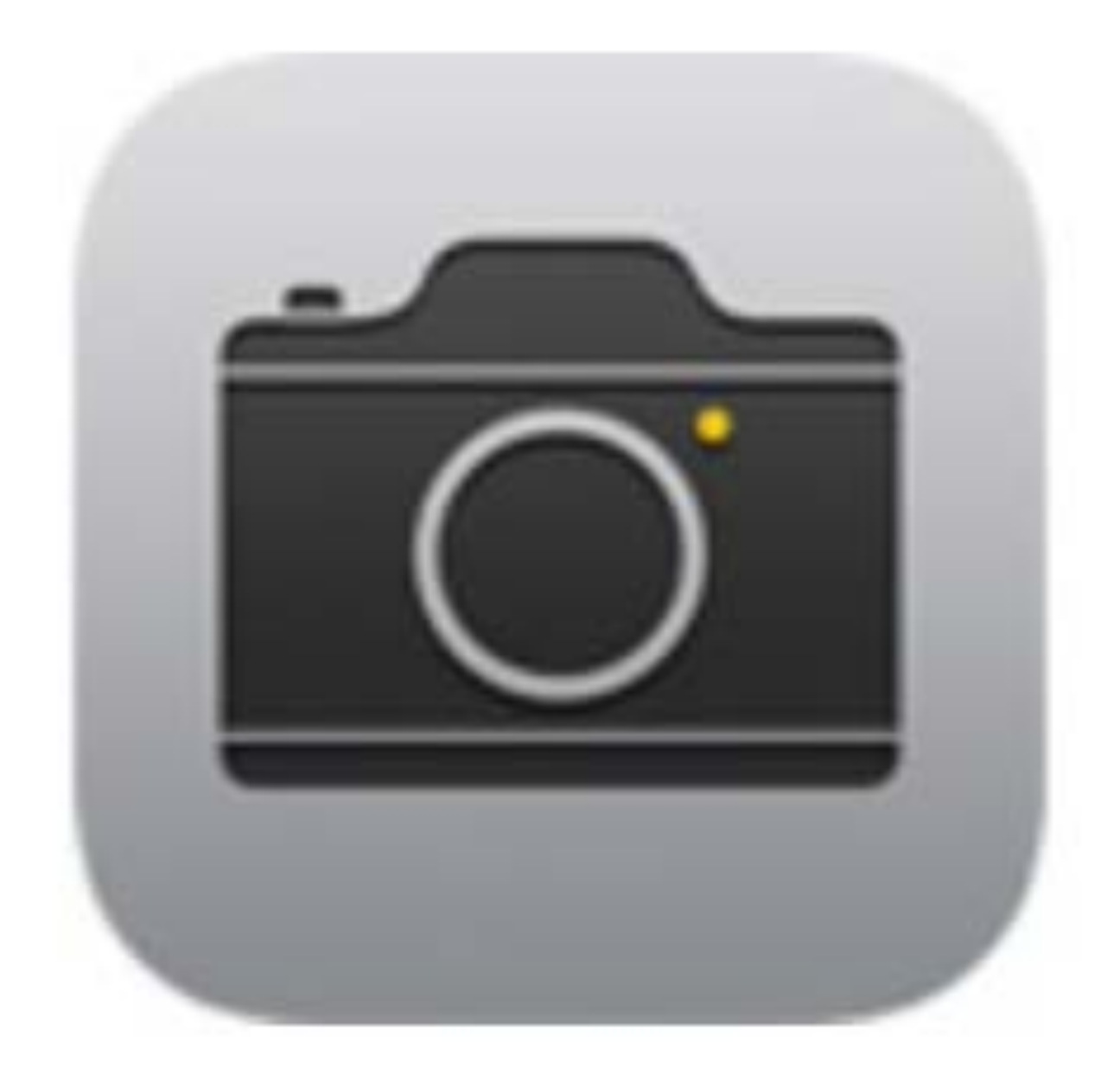

ビデオ

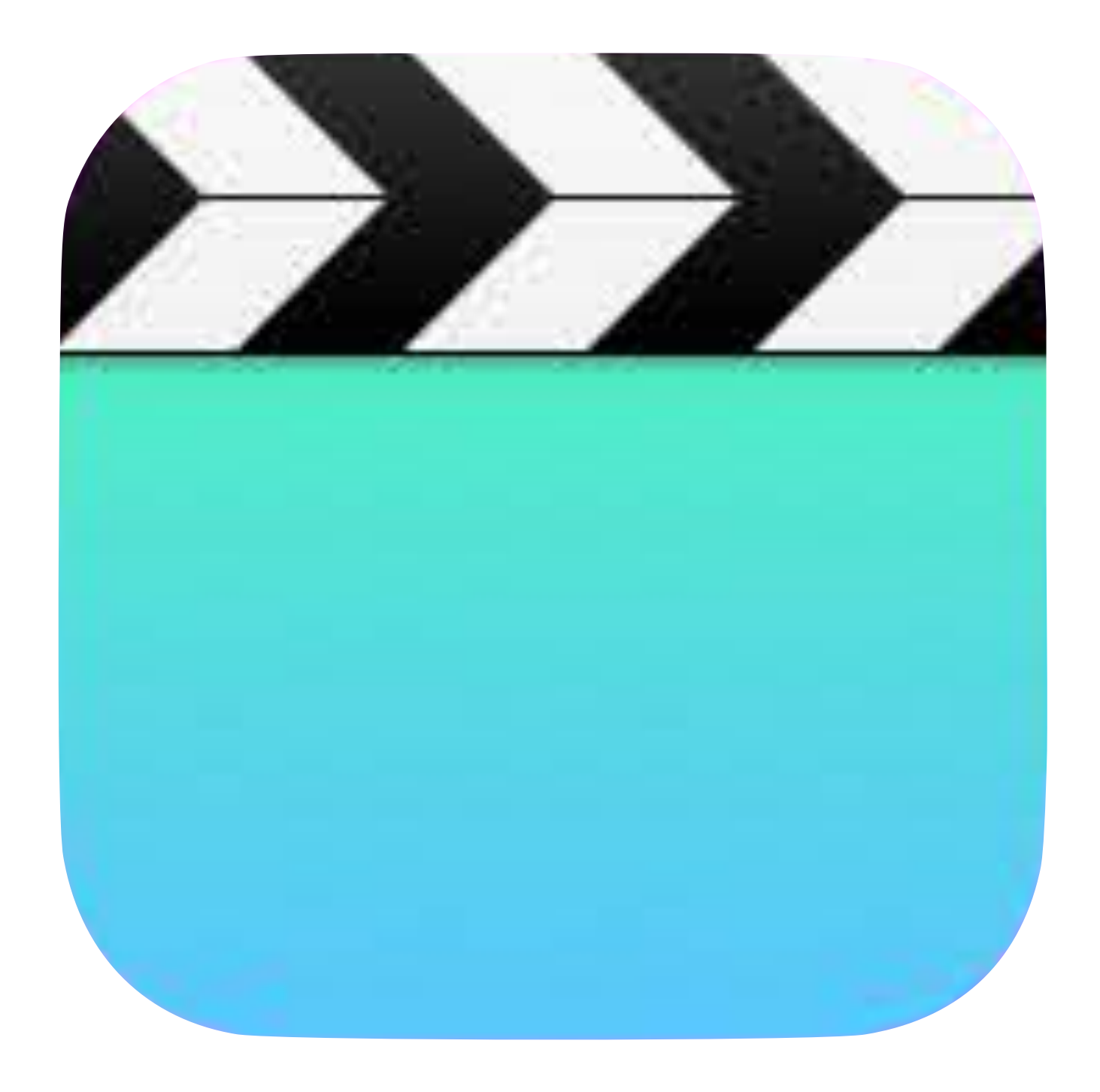

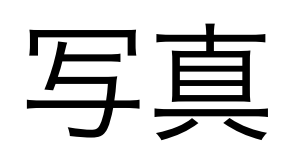

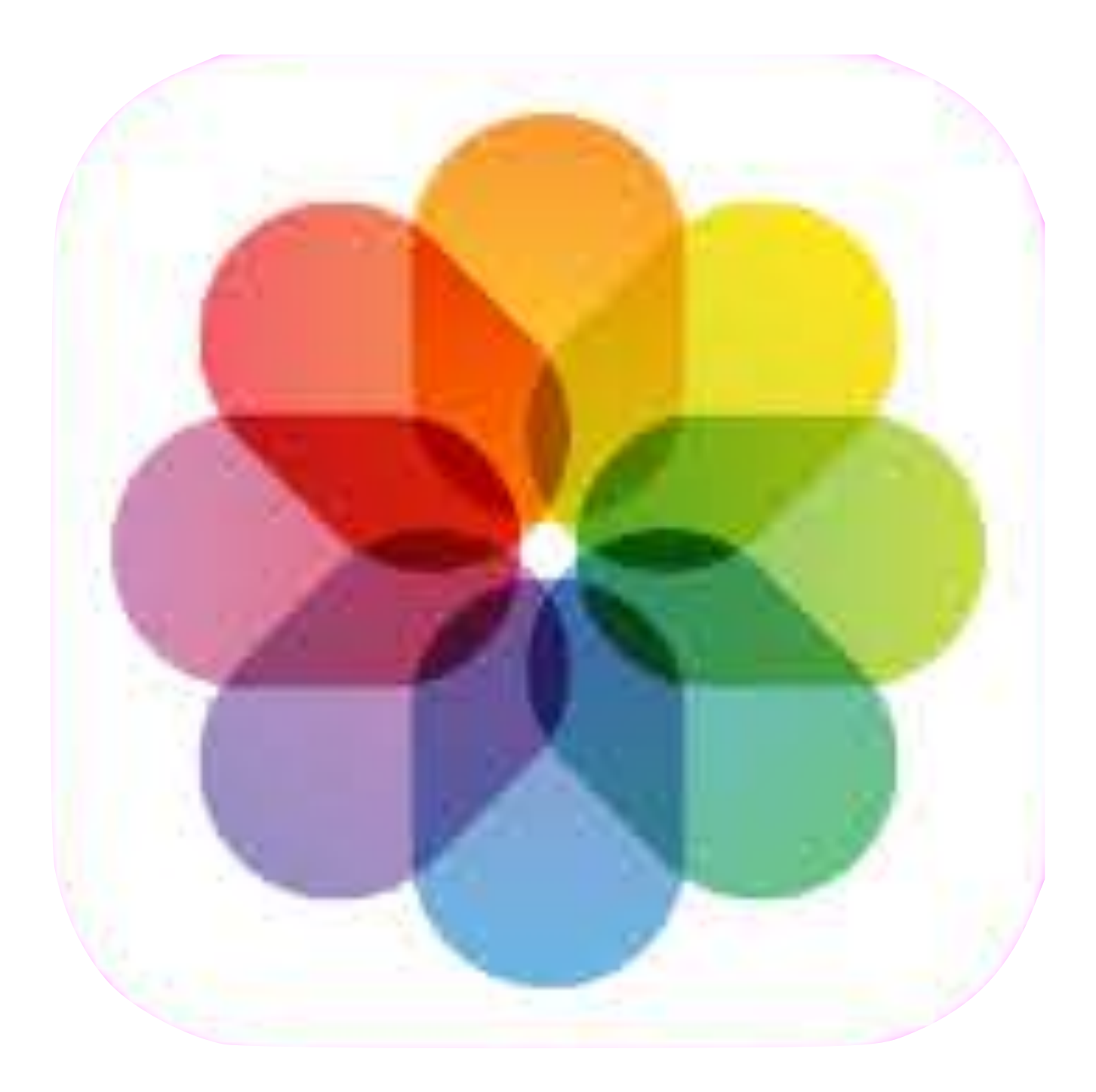

ミュージック

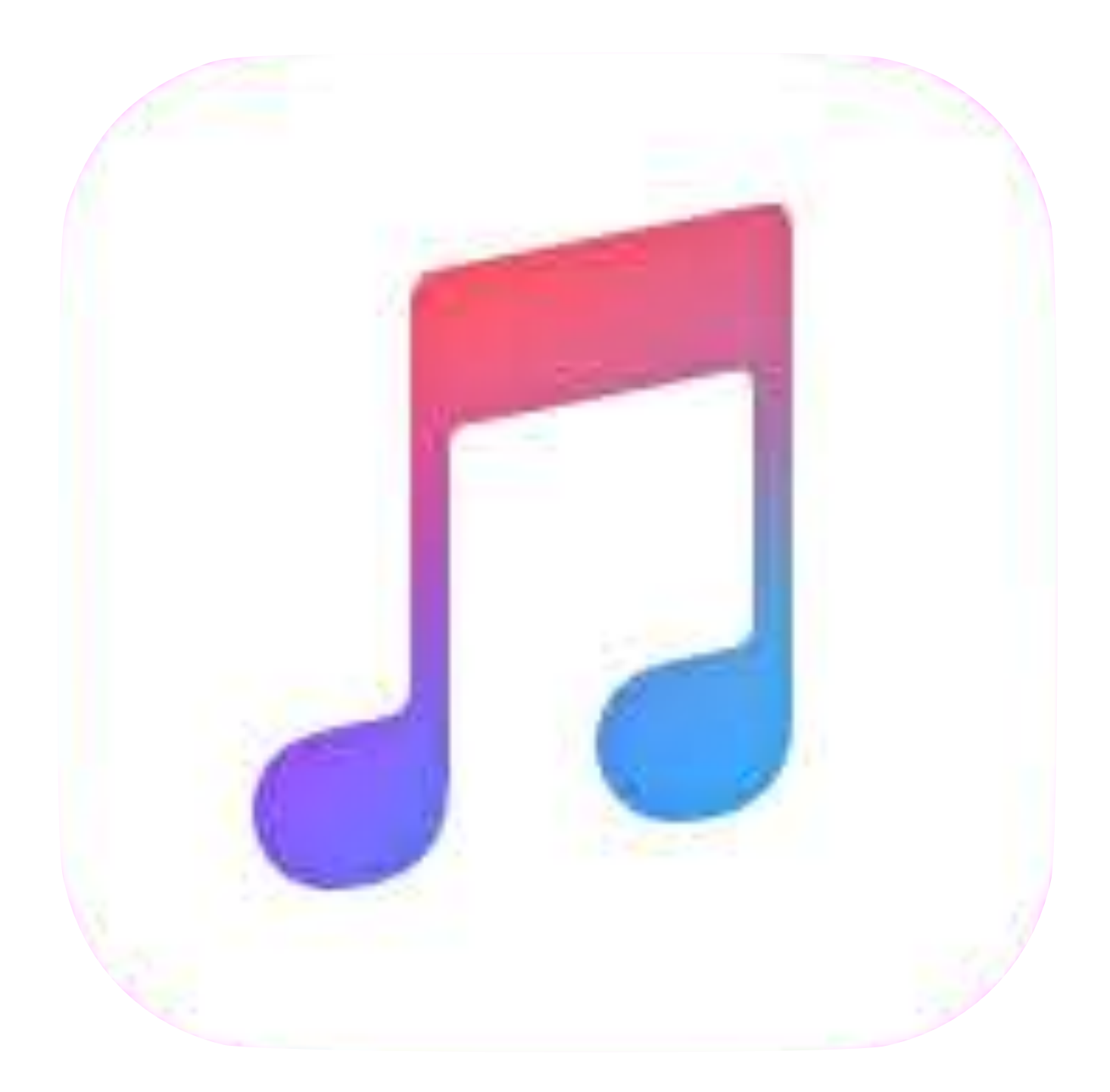

### YouTube (Safari)

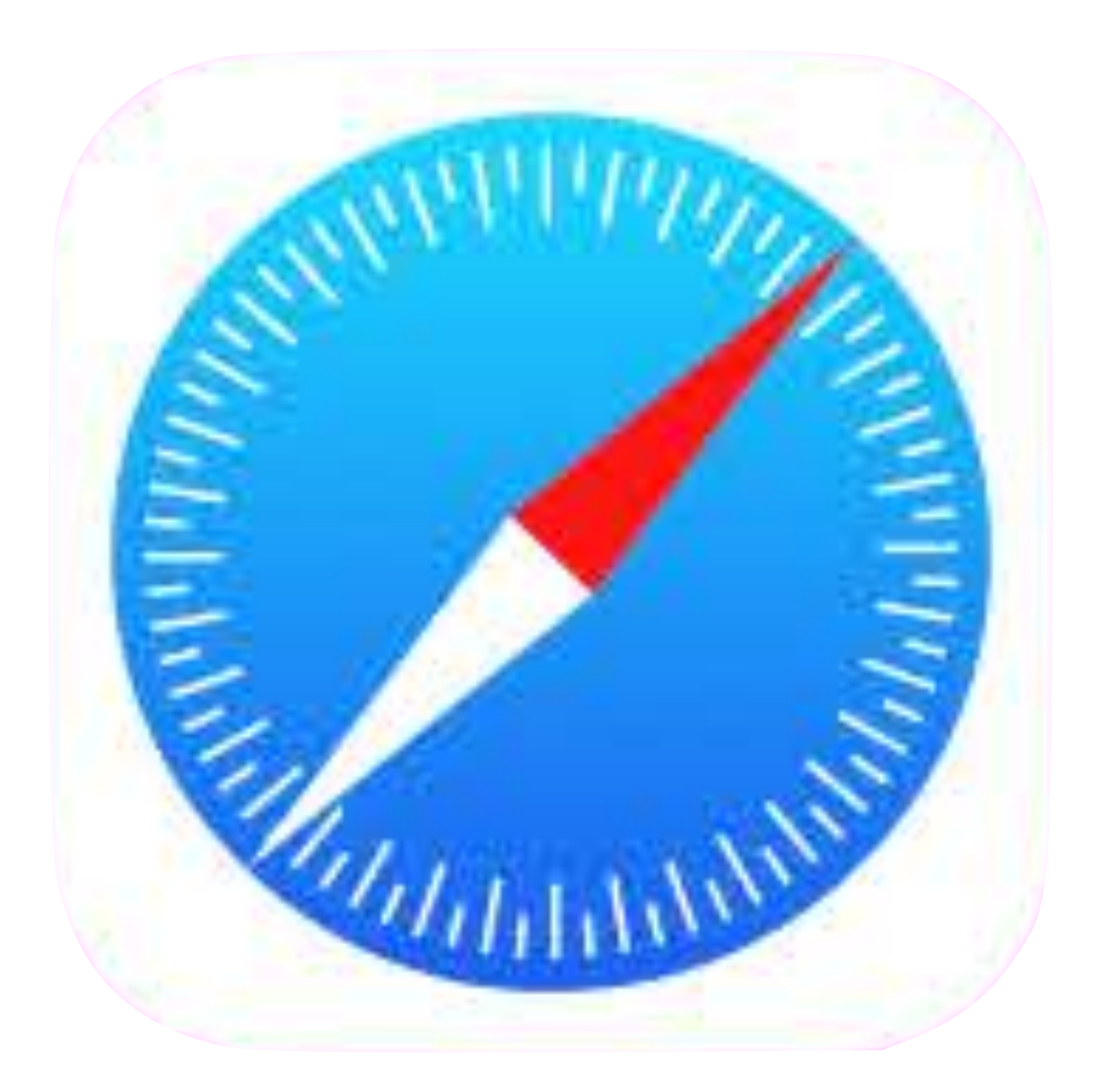

## iBooks

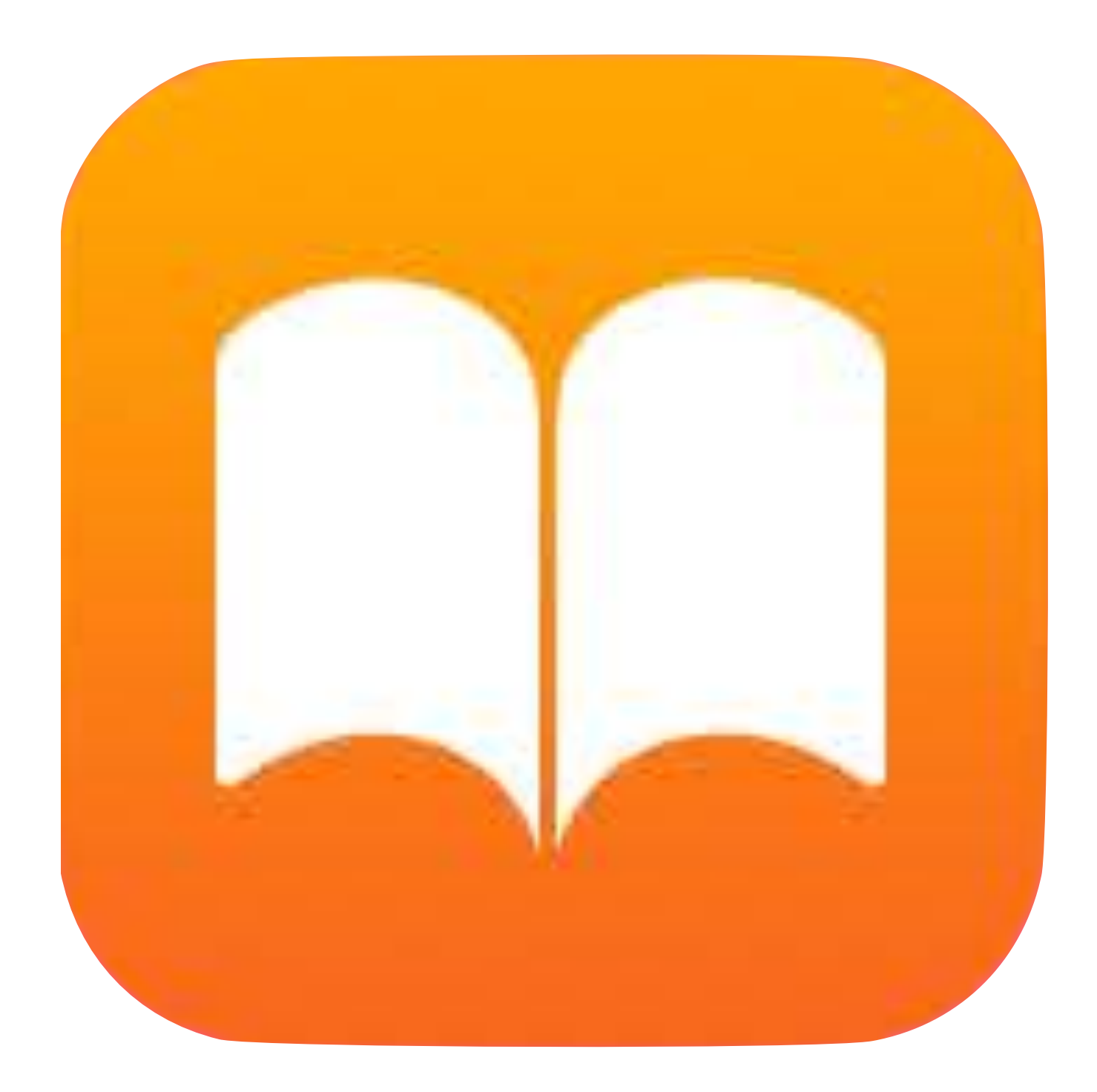

#### メモ

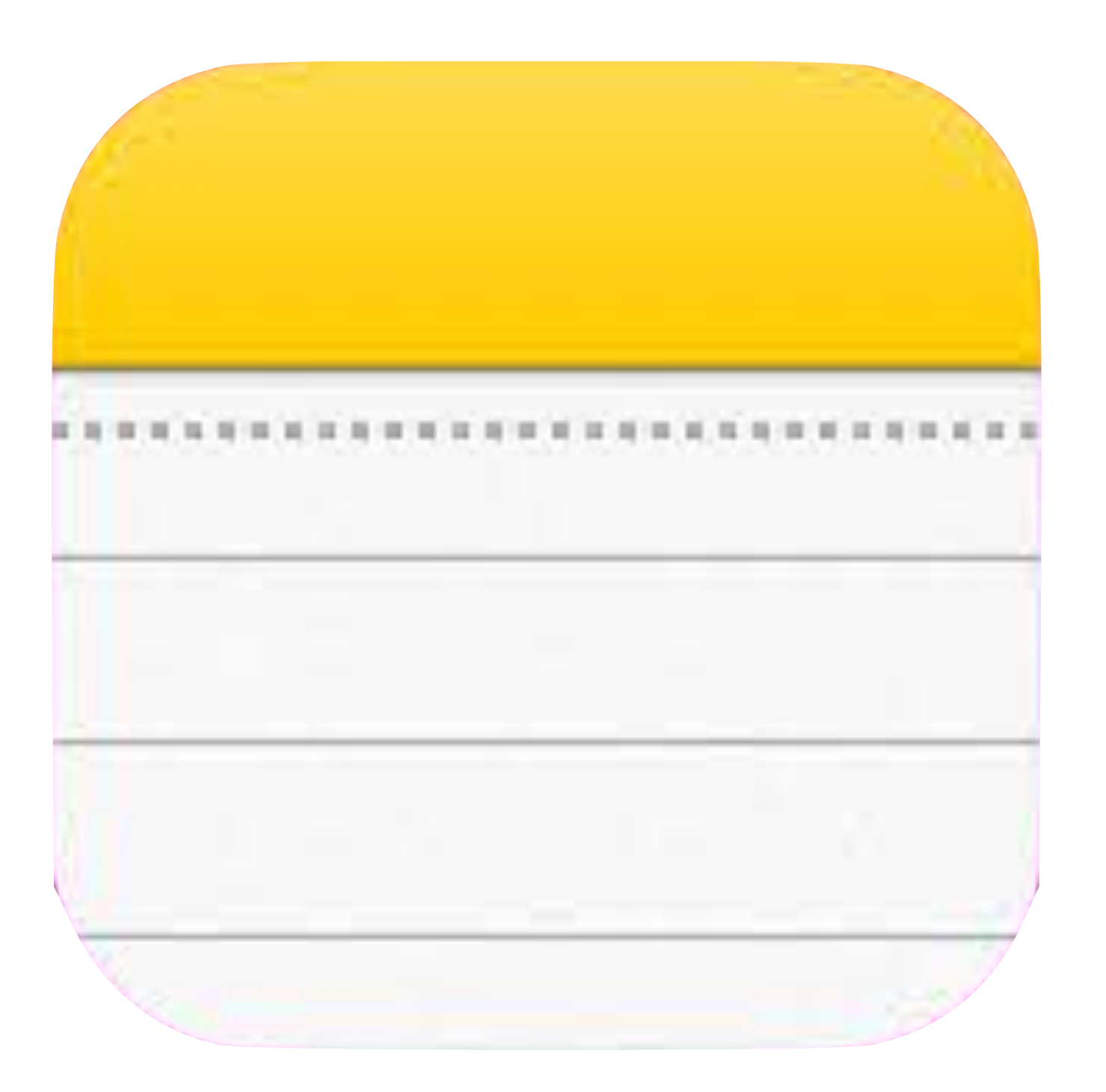

カレンダー

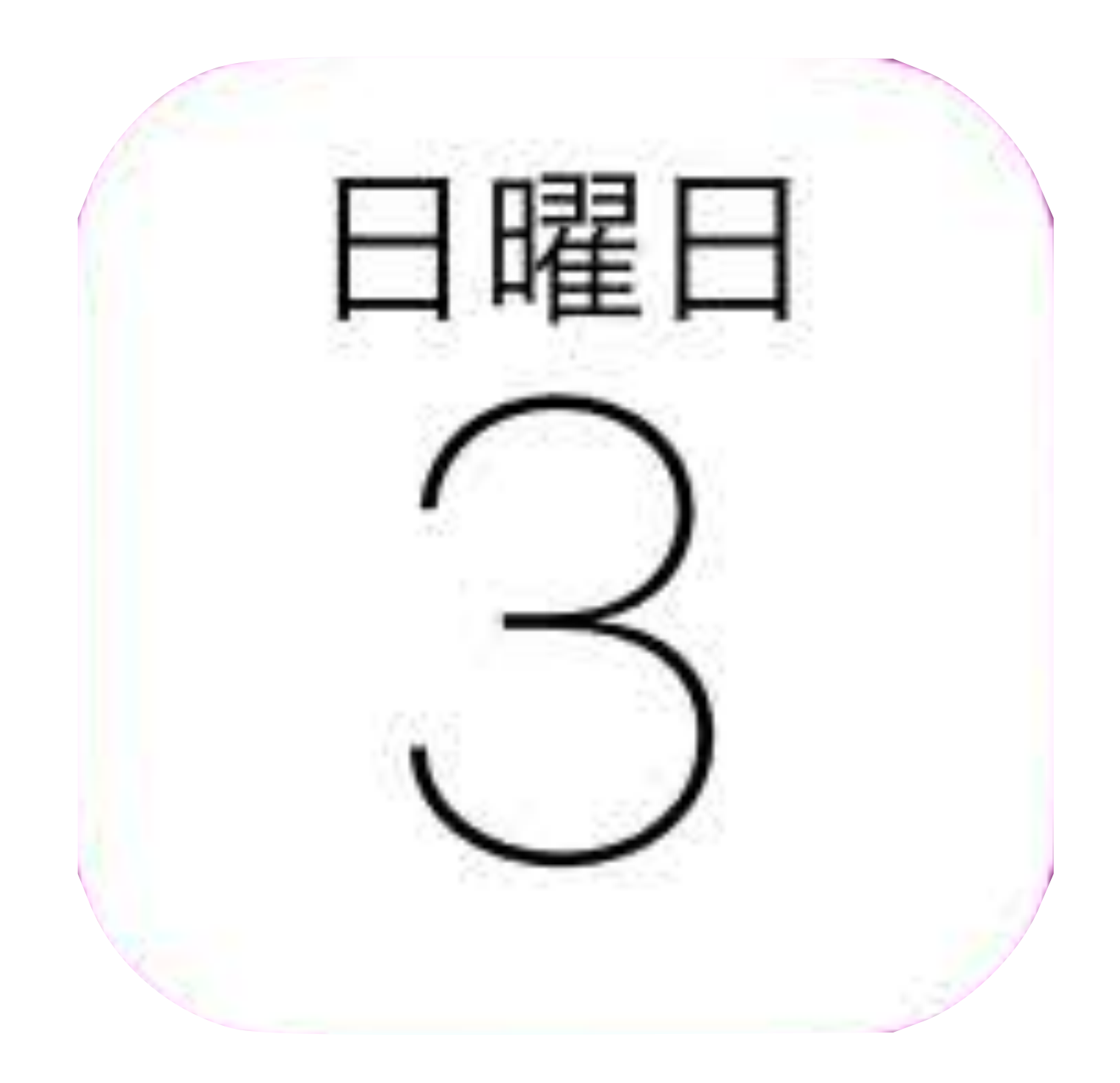

リマインダー

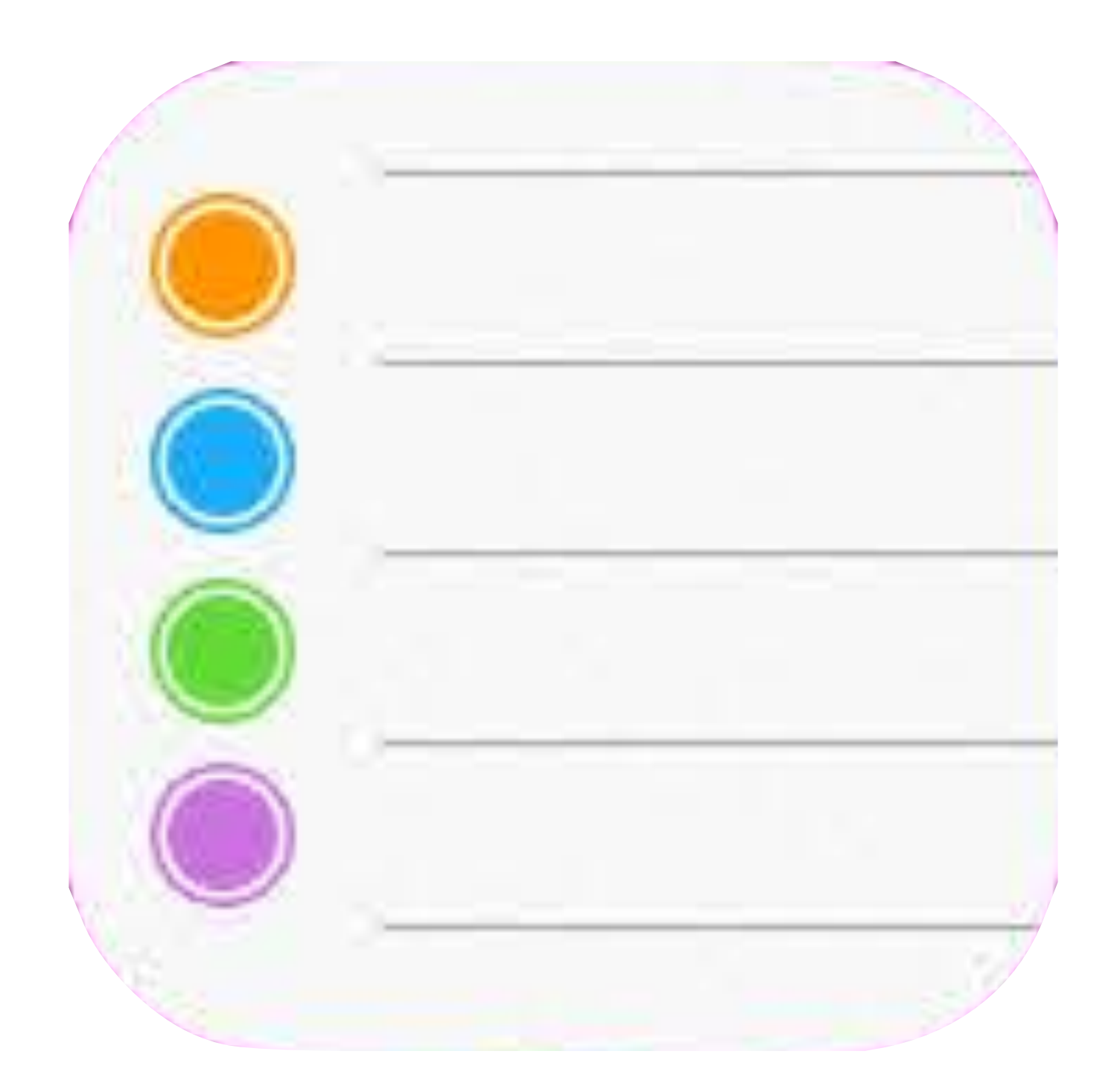

## FaceTime

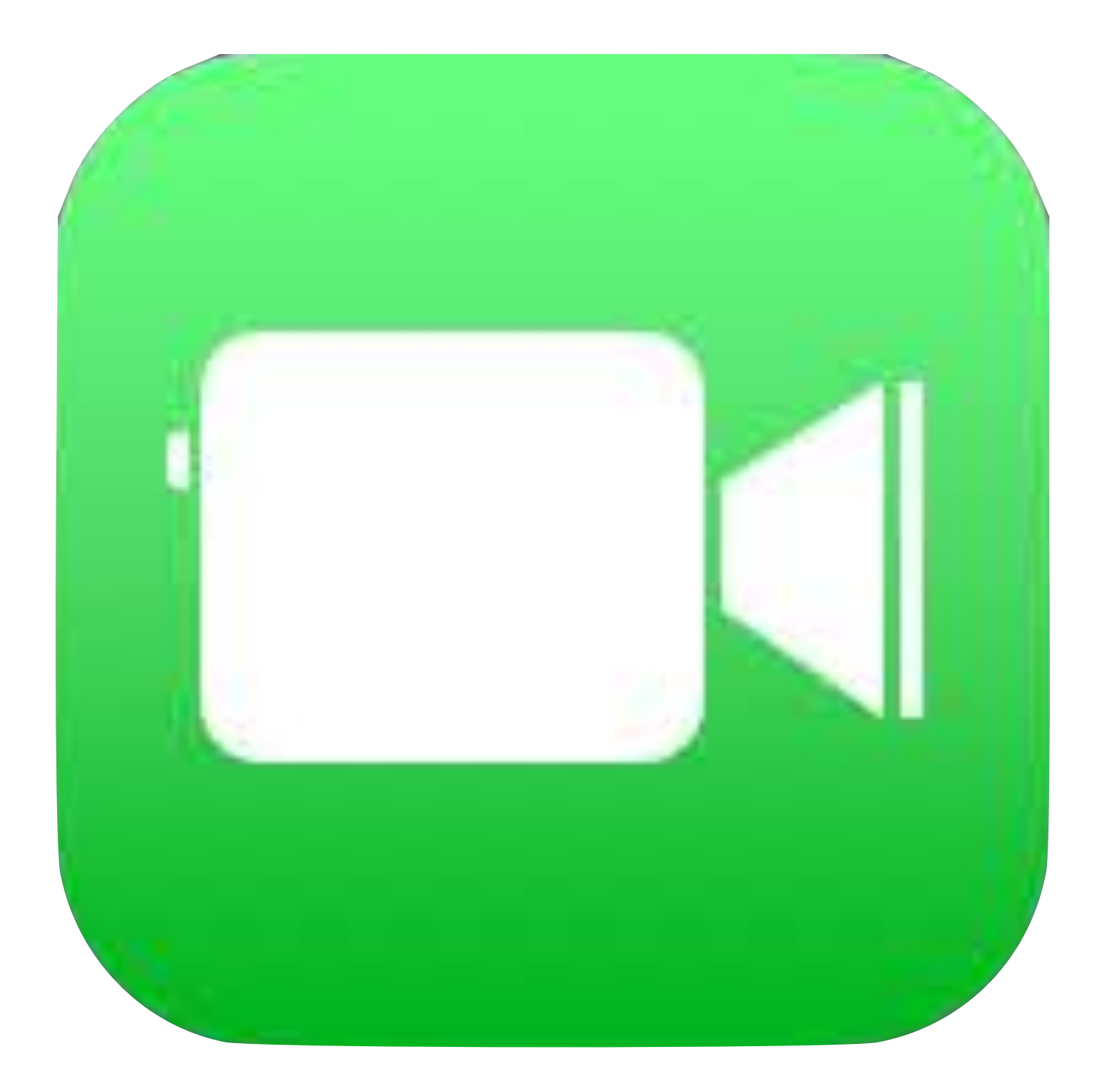

メール

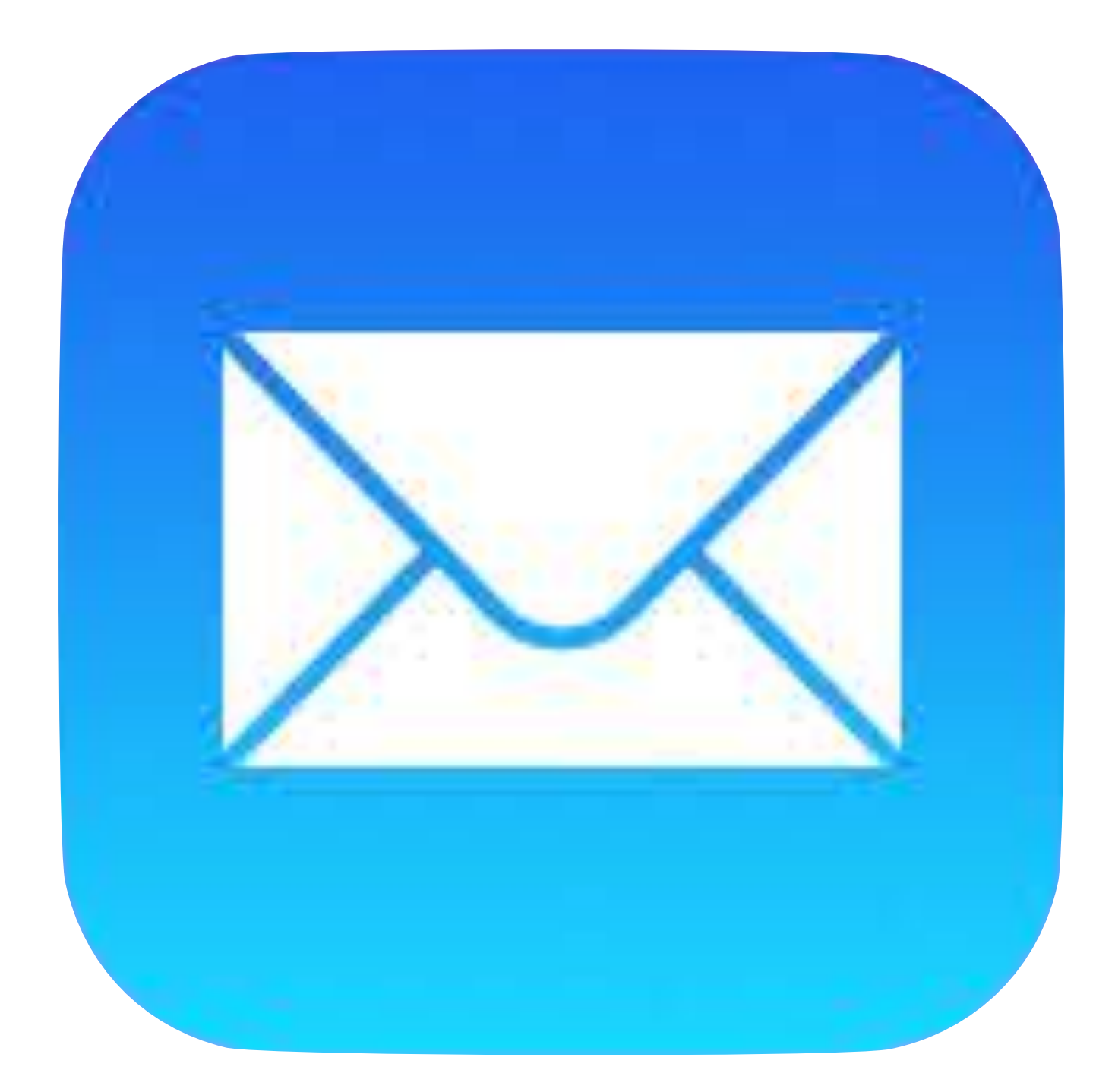

マップ

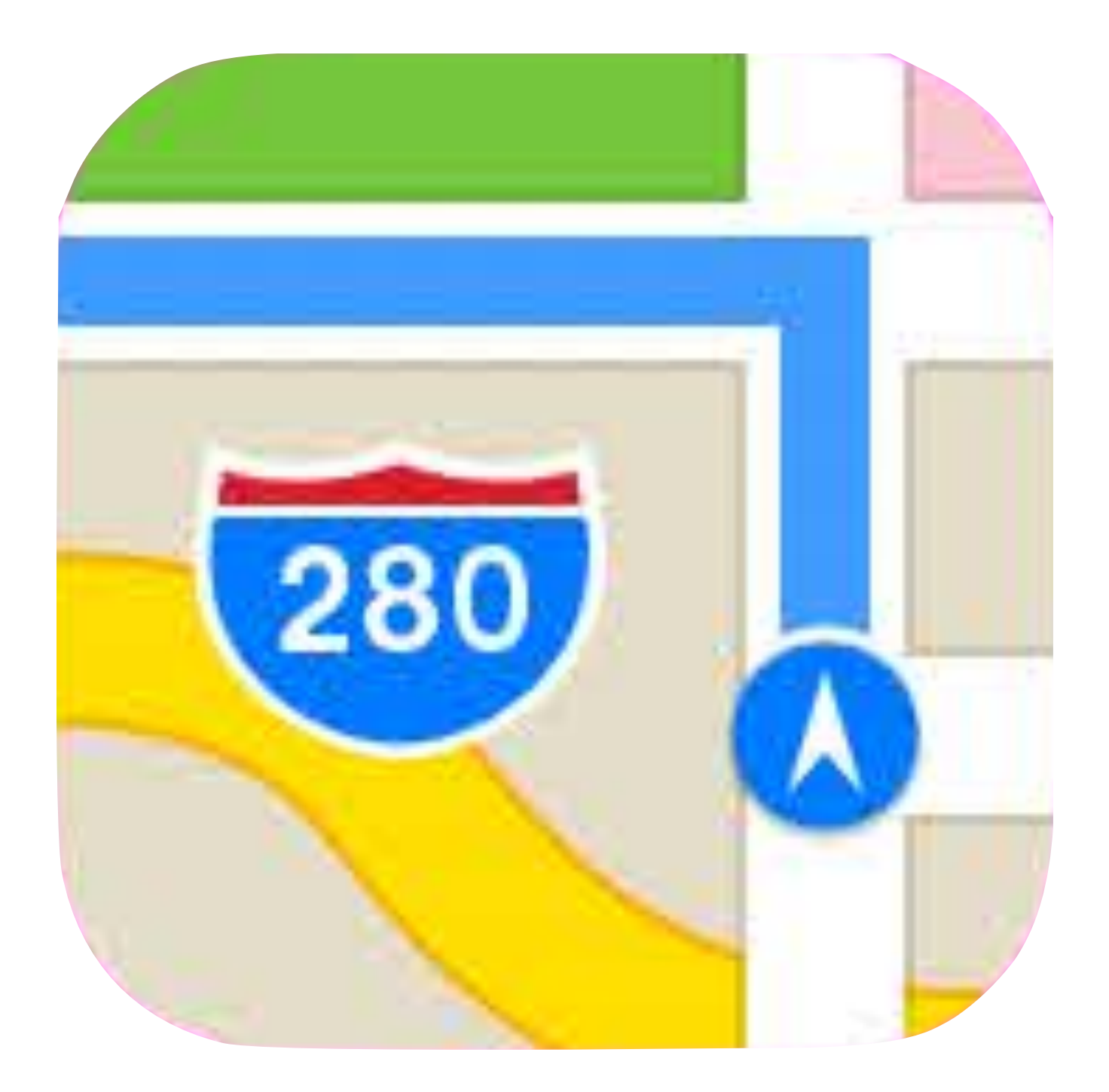

時計

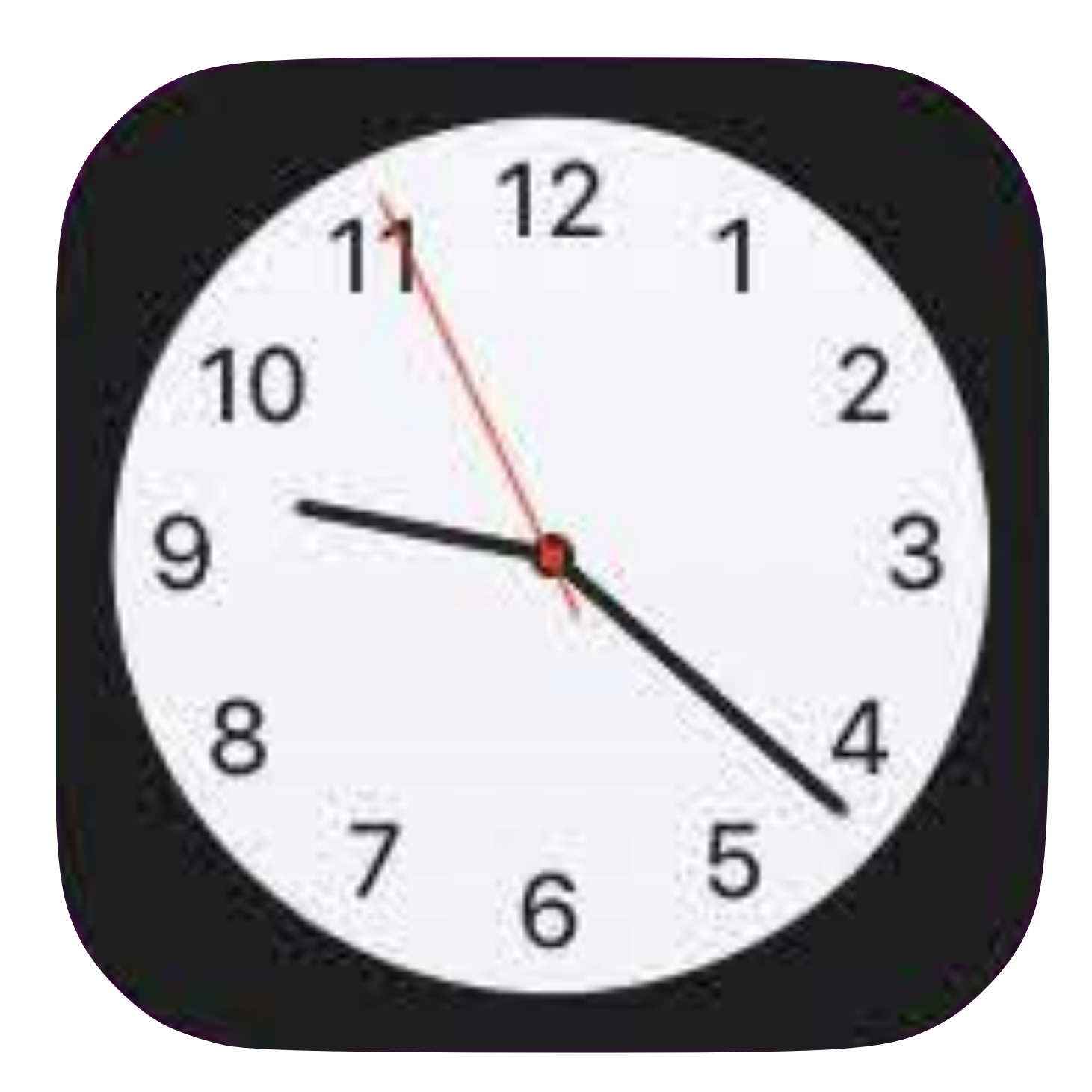

連絡先

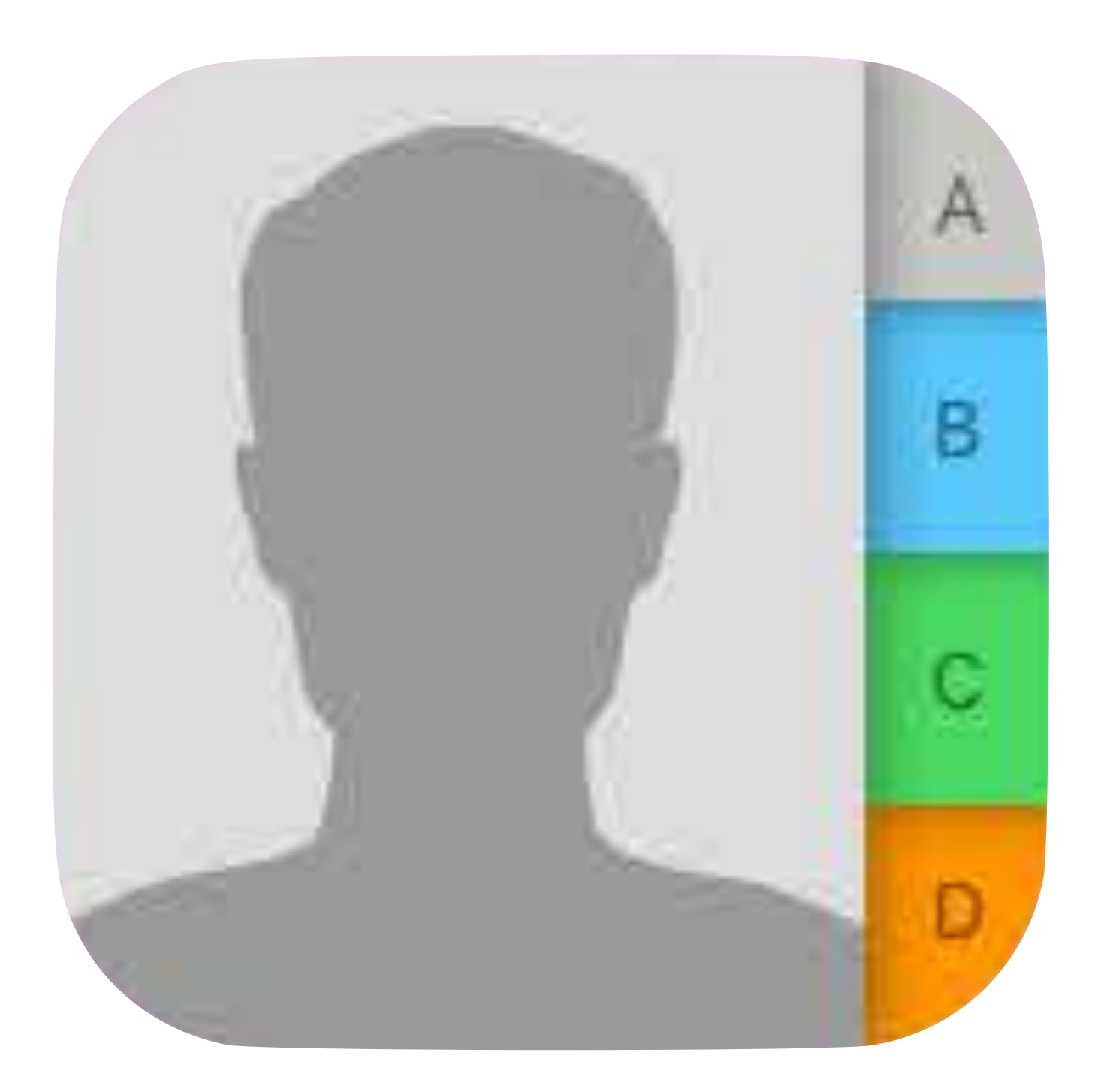

# App Store

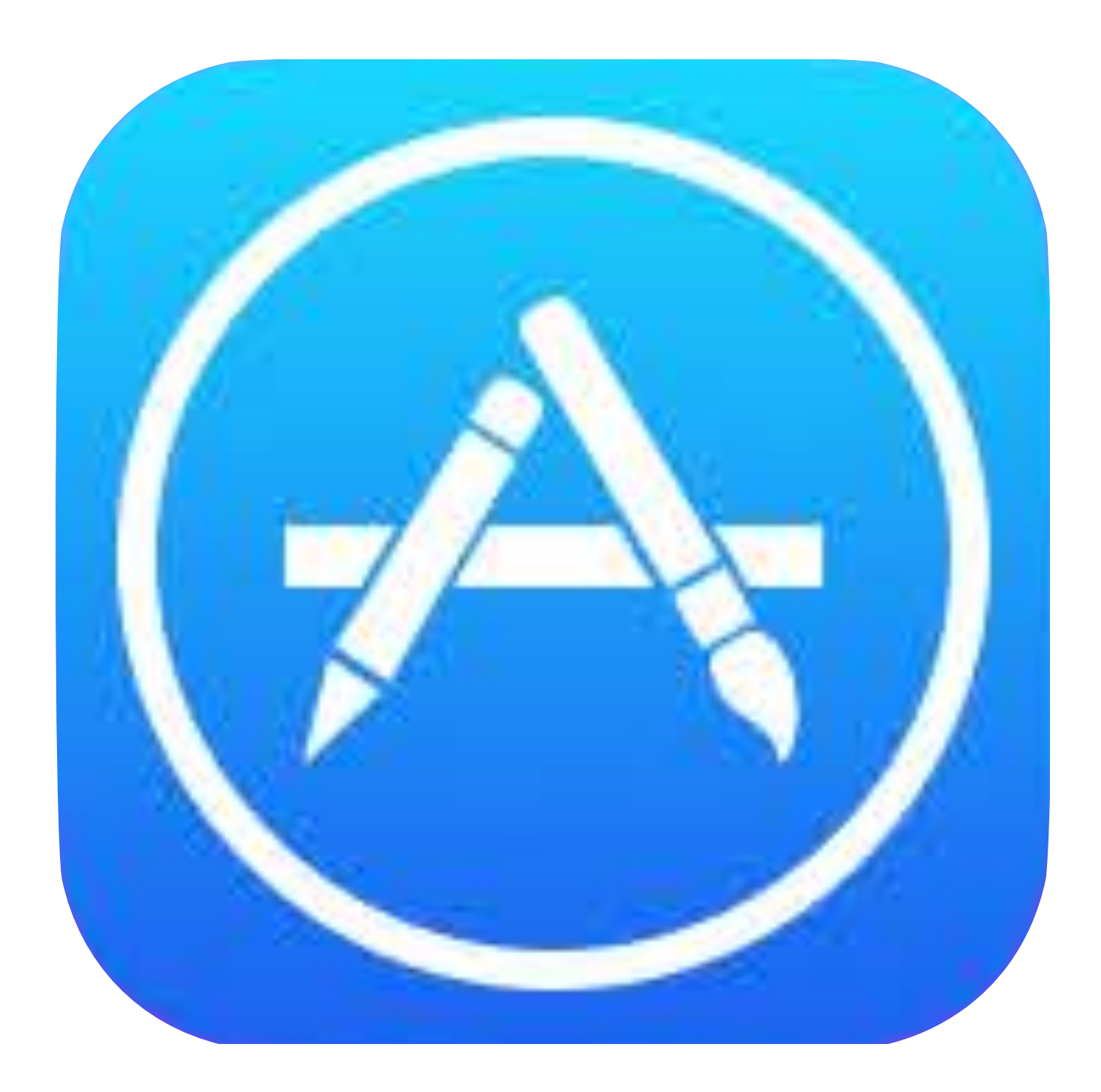

## iTunes Store

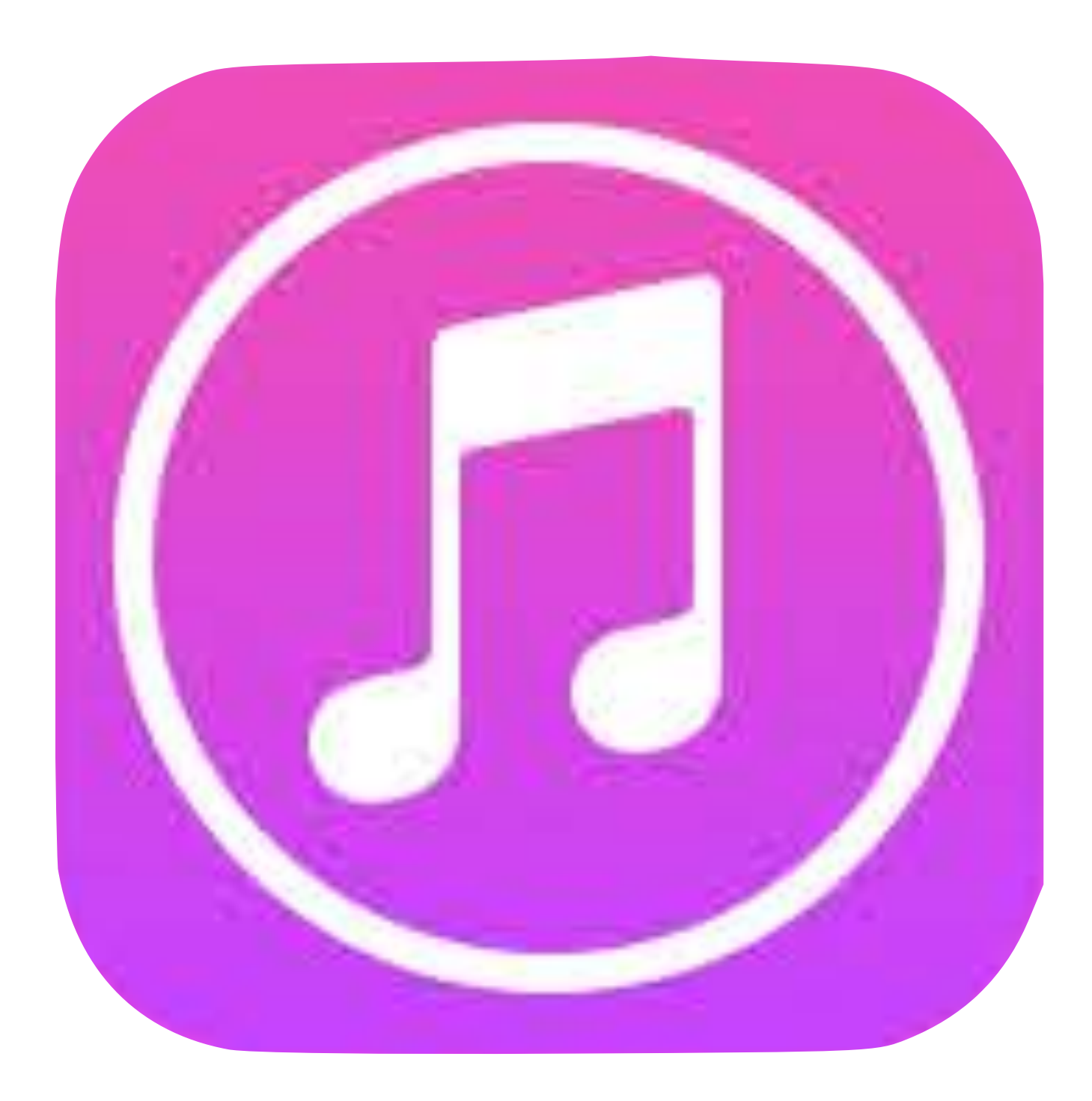

#### Siri (一部使えないものもあります)

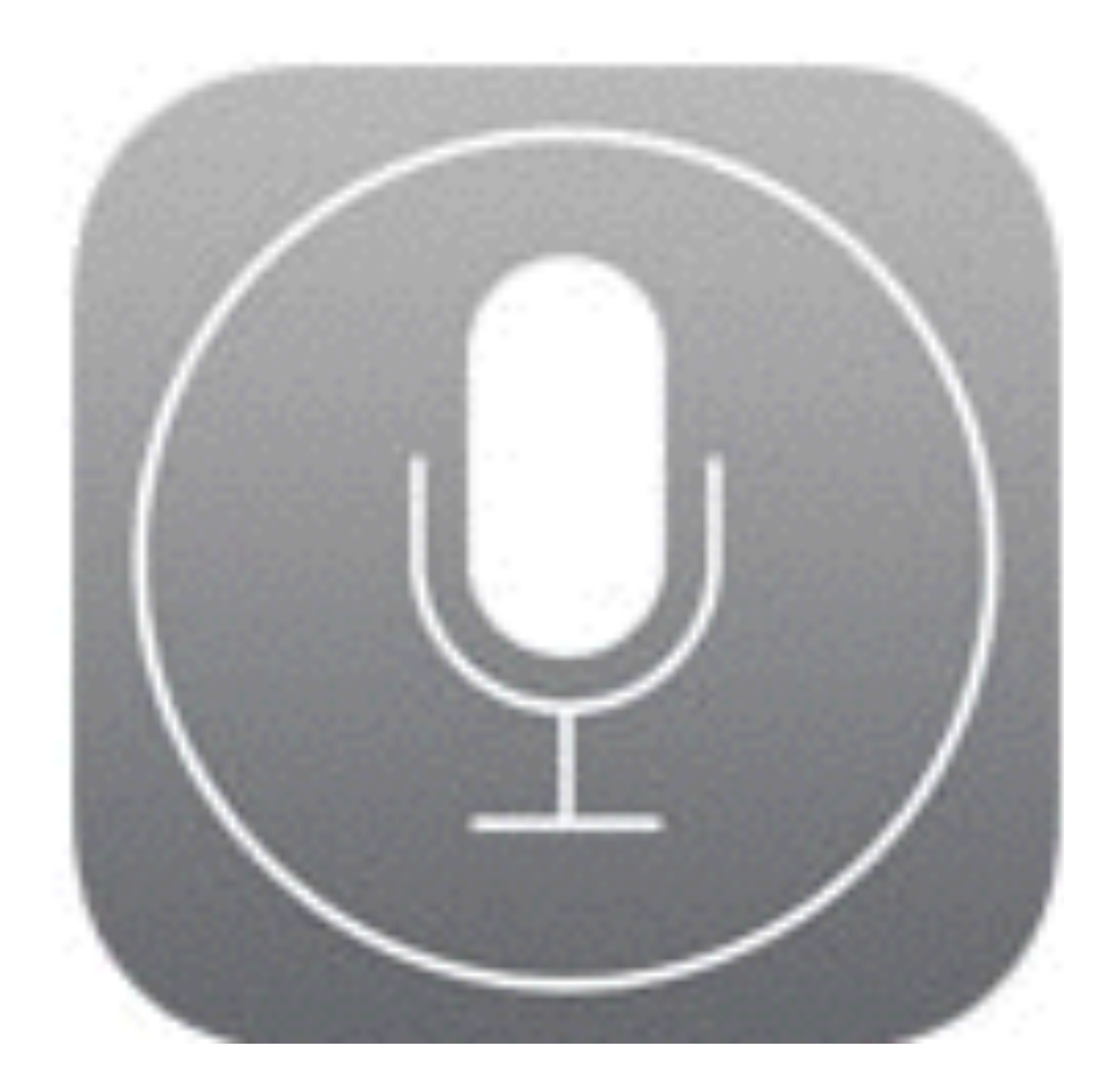

#### アクセシビリティ

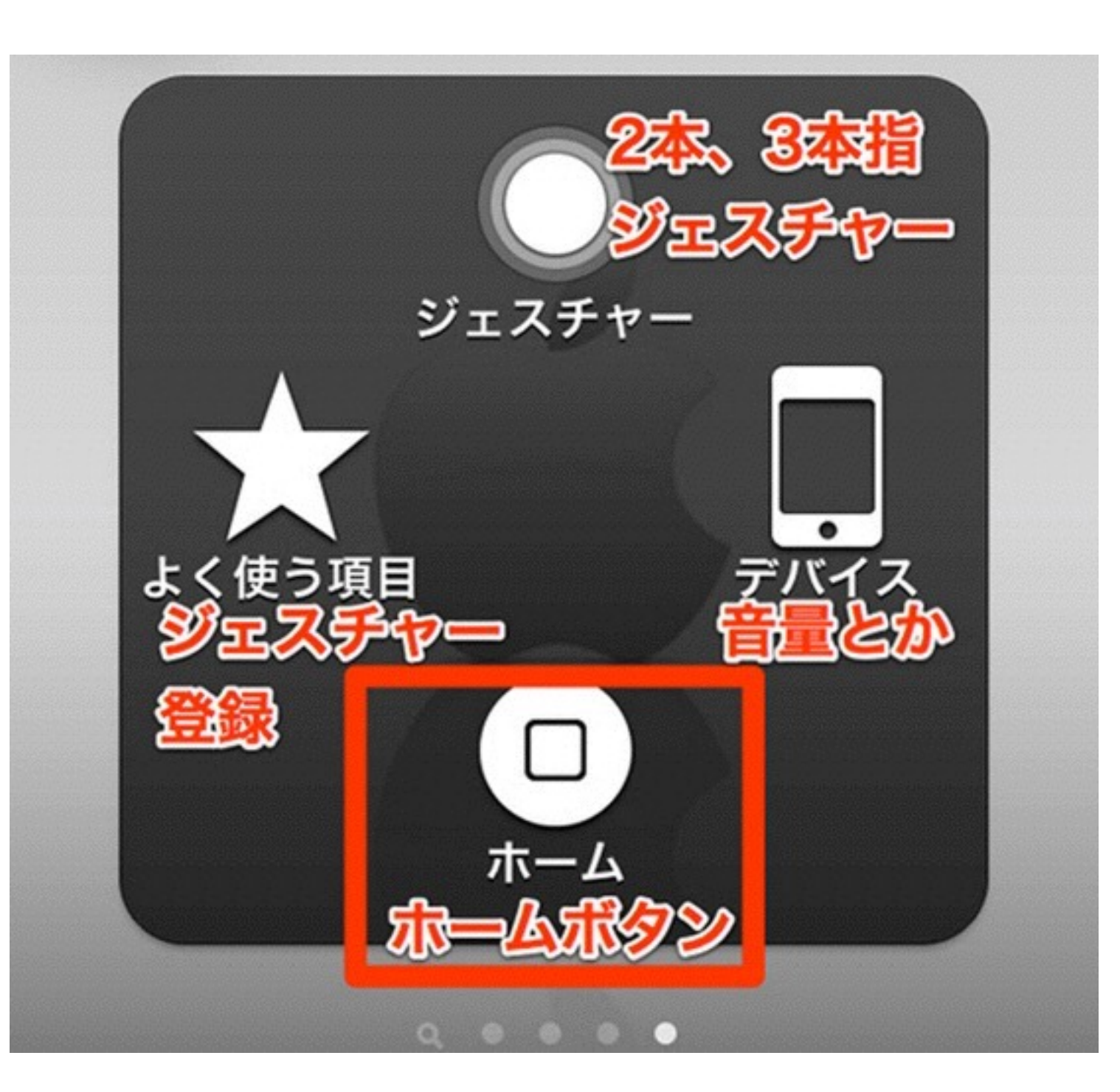

1本の指またはスタイラス(別売り)を使ったマルチタッチジェス チャーでの入力をできるようにし ます。ヘッドセットやスイッチなど の適応入力デバイスにも対応する ので、iPadのすべての機能を活用で きるようになります。

# アクセシビリティ 障害のある人のために多くに機能があります

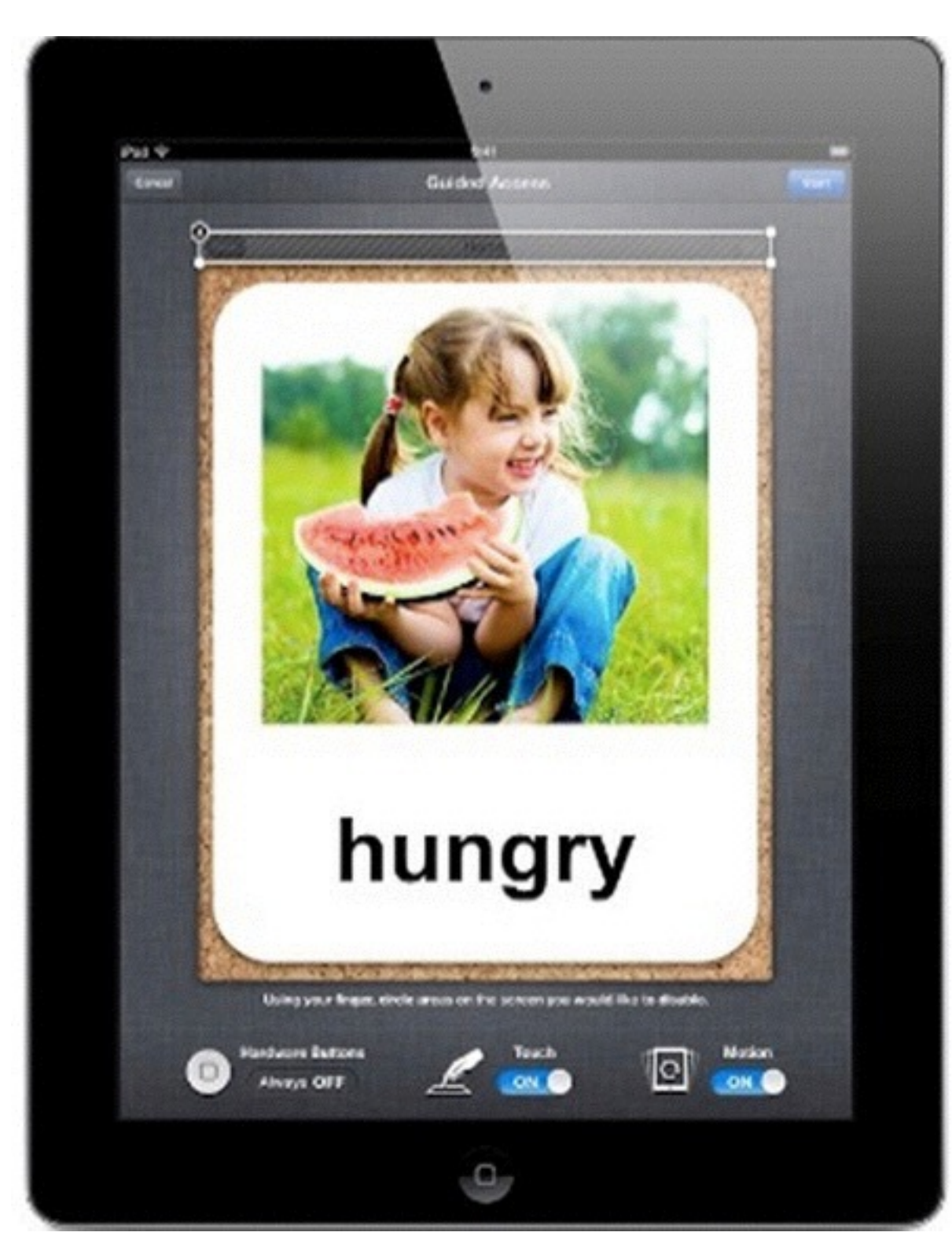

iOS 6では、「ガイド付きアクセス」は自 閉症などを持つ学生のみなさんが作業やコ ンテンツに集中できるようにサポートしま す。この機能を使えば、ご両親、教師、管 理者のみなさんは、ホームボタンを無効に したり、スクリーン上の特定のエリアのタッ チ入力を制限することで、1台のiOSデバイ スで使えるアプリケーションを1つだけに 制限することができます。

アクセシビリティ

#### 障害のある人のために多くに機能があります

| Pad 🗇        |              | 122-12 (1911)                                                                                                   | 102%  |
|--------------|--------------|----------------------------------------------------------------------------------------------------|-------|
| 4            | -            | 🛆 🖆 🖬 www.kongou-colony.or.gover.konu.theta.html 🖉 🤇 🕬                                                          |       |
| Google Uni S | Phortemer    | NPO法人里_明日へ! 1071-9_07-111                                                                                       |       |
| ×            |              | 88374                                                                                                    |       |
|              | Po7.3        |                                                                                                    | rim I |
|              | -A-5         | 8858 maint manual 96 - 10 maint 815 10-21                                                                       |       |
|              | INTO         | a a constant a constant a constant a constant a constant a constant a constant a constant a constant a constant |       |
|              | • <i>z</i> h | こう単語センター コピー ユーザ目音 あみまげ                                                                                         |       |
|              | -            | 4 大臣府總國後百者202-事業院務定                                                                                             |       |
|              |              | 47 大阪府立会部コロニー開州                                                                                                 |       |
|              |              | LUCER, CTORN, BEDIMERED                                                                                         |       |
|              |              | 4 TEO28. 1928. REH.                                                                                             |       |
|              |              | 21年1日(RRIM21年7月上7日日日日日) R22                                                                                     |       |
|              |              | P PLORM, DOSMING                                                                                                |       |
|              |              | A LACER. ELEREN                                                                                                 |       |
|              |              | 12. 緊急一時保護(限・シュートステイ)事業的自                                                                                       |       |
|              |              | 14 療育センター開設                                                                                                    |       |
|              |              | 15 すぎのき寮定典定英 (児童和人、派人和人)                                                                                        |       |
|              |              | 41 ケア付き住宅 (大平ホーム) 入助開始                                                                                          |       |
|              | 中枢           | 1 地域生活協助事業(グルーフホーム)開始                                                                                           |       |
|              |              | 1 利定股票課を地位描述課に定用                                                                                                |       |
|              |              | * 地域線社課にプループホーム変設置                                                                                              |       |
|              |              | しいの音楽定真変変 (児童66人、成人46人)                                                                                         |       |
|              |              | * 心身間直然(唐)地域開放電力装券運用的                                                                                           |       |
|              |              | 事業団長を「大阪府障害者福祉事業団」に改称                                                                                           |       |
|              |              | * グループホーム軍を軍団林市地に移転                                                                                             |       |
|              |              | 10 福祉的統分の場をグループホーム室内に設置                                                                                         |       |
|              |              | 11 重度者のグループホーム「はやぶき」設置                                                                                          |       |
|              |              | は 地域生活移行促進モデル事業(ブランチホーム)開始                                                                                      |       |
|              |              | 地域際社課と影松弊を組織統立し、地域福祉部を立ち上げ                                                                                      |       |
|              |              | 11 ダルーフホーム家を地域生活動会支援センター「ゆう」に改称し機能を拡充                                                                           |       |
|              |              | 15 主保費主和制度                                                                                                    |       |
|              |              | 知的障害況者回吃介護等業開始                                                                                                  |       |
|              |              | 知的障害者デイサービス事業開始                                                                                                 |       |
|              |              | 知的學書者進所投産無證「ワークくみのき」開設                                                                                          |       |

ウェブサイト、Eメール、メッセージなどの テキストを選択したい時は、「選択項目の 読み上げ」機能を使いましょう。どのアプ リケーションでも、テキストをダブルタップ するとその部分がハイライト表示されます。 VoiceOverをオンにしていなくても、「選択 項目の読み上げ」機能がハイライト表示さ れたテキストを読み上げ、カット、コピー、 ペーストなどの編集オプションも使えるよう になります。「選択項目の読み上げ」機能 は「設定」で有効にできます。

# iPadのちょっとした便利機能

#### Spotlight 検索が便利

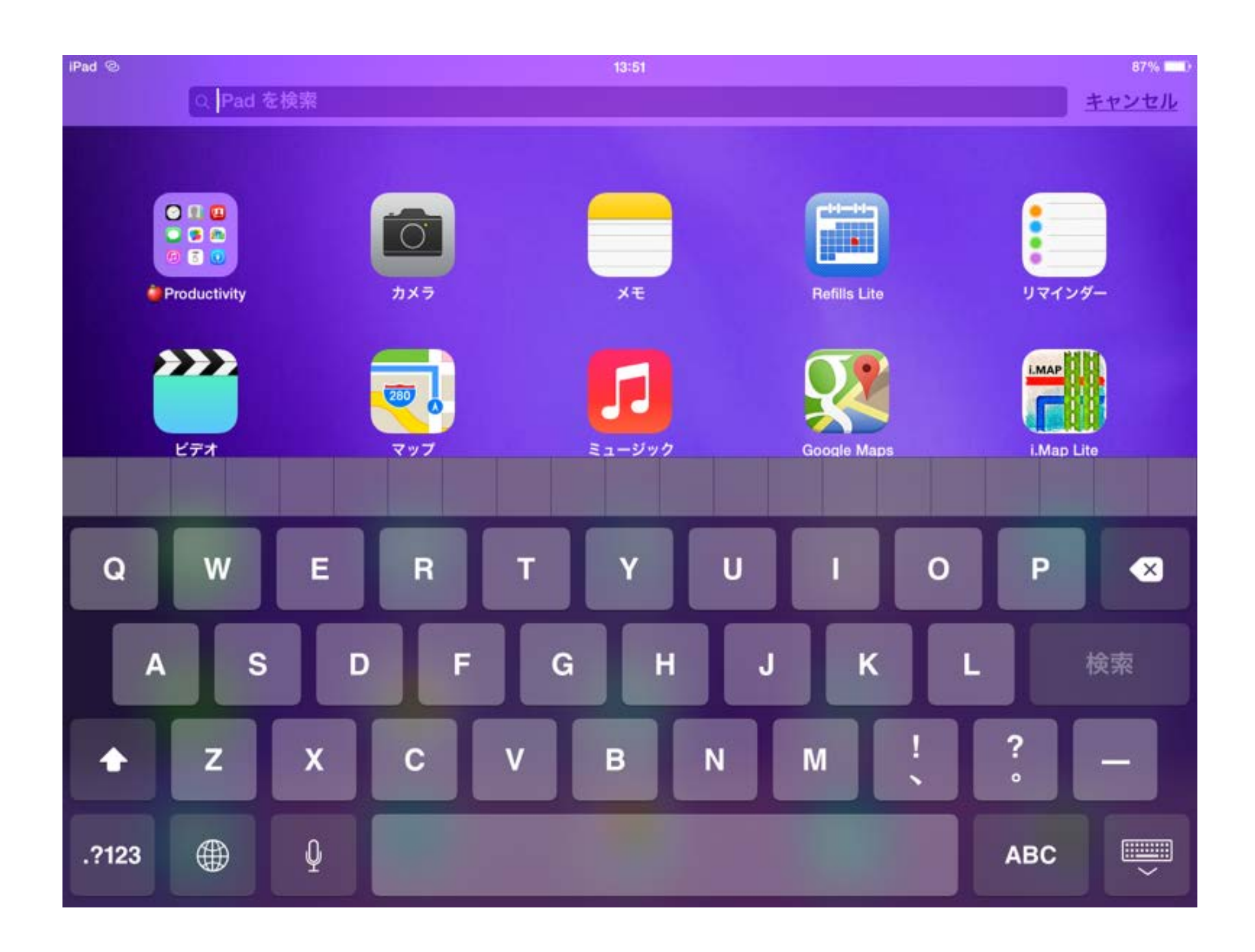

#### フォルダ管理が便利

![](_page_40_Figure_1.jpeg)

スクリーンショットが便利

- 保存したい画面を見つけたら、 ホーム画面を押しながら電 源ボタンを1回押せばその画 面に表示されたページがそ のまま『写真』の『カメラロー ル』に保存されます。(この操 作を【画面キャプチャー】とい います)
- この操作はウェブページだ けではなく、設定画面やア プリ画面でもキャプチャー できるので気になる情報を 保存しておくことができます。

![](_page_41_Picture_3.jpeg)

ウェブページをホーム画面に登録する

ホーム画面の登録方法は、 はじめにSafariで目的の ページを表示します。その 状態でツールバーの「+」ボ タンをタップし、表示され たメニューから【ホーム画 面に追加】ボタンをタップ します。最後にホーム画面 に表示されるアイコン名を 記入して、画面右上の「追 加]ボタンをタップしてく ださい。

![](_page_42_Picture_2.jpeg)

#### 画像を保存する

- ウェブページで表示された画像 を【カメラロール】に保存する方 法です。
- 保存したい画像を見つけたら、表示された画像を 長押ししてください。メニューが表示されるので 「画像を保存」をタップすると[写真]アプリの【カメラロール】に保存されます。

![](_page_43_Picture_3.jpeg)

## 音声読み上げ

![](_page_44_Picture_1.jpeg)

| iPad 💎 |        |   | 10:02        |    |   | 3 | 91% |
|--------|--------|---|--------------|----|---|---|-----|
| <      | $\geq$ | Ш | npo-atds.org | ۸A | Û | + | D   |

#### プレゼン資料をアップしました

ITってむずかしいと、思っていませんか? みんなの はじめの一歩を応援し ます。

毎日の生活のなかでの、ささやかな「やりたいこと」。 好きな本を読んだり、親しい人とことばを交わしたり、近所のお店に一人で出か けたり----それは、ちいさなようで、たいせつな想いです。

そしてそれは、もしかしたら明日はできる「可能性」かもしれません。

IT支援機器は、そんな皆さんの見る・聞く・話す・覚えるなどのはたらきをお 手伝いする、くらしのパートナーです。 毎日の「できること」を広げるため、NPO法人支援機器普及促進協会は、IT 機器の普及に取り組んでいます。

#### お知らせ

各地での研修資料を研修会・プレゼン資料のページにアップしました。是非活用 ください。

#### iPadの体験自

![](_page_44_Picture_11.jpeg)

会員の申し込みが確認出来しだい、往復の送料をご負担いただき、最長2週間 の貸し出しをいたします。

障害を持つ児童・生徒の方々が一般的に使えそうなアプリはあらかじめ200個 強インストールしておりますが、特にアプリケーションに関する要望やその他 質問事項などございましたら、お気軽にお問い合わせください。

![](_page_44_Picture_14.jpeg)

カテゴリー別の記事

メモが便利

![](_page_45_Figure_1.jpeg)

http://news.mynavi.jp/articles/2015/09/26/ios9/

## iPhoneを探すが便利

![](_page_46_Picture_1.jpeg)

## App Storeをもっと便利に

![](_page_47_Picture_1.jpeg)

#### 過去のスタッフのおすすめ

World of Tanks

Generals

ゲーム

![](_page_47_Picture_3.jpeg)

レイマンアドベ

ンチャー

ゲーム

![](_page_47_Picture_4.jpeg)

![](_page_47_Picture_5.jpeg)

スター・ウォーズ /銀河の英雄 (... ゲーム

Lumino City ゲーム ¥600

![](_page_47_Picture_8.jpeg)

Warhammer 40.000: Free ... ゲーム

ゲーム

¥360

![](_page_47_Picture_11.jpeg)

のパズル ゲーム ¥120

Agent A - 偽装

ゲーム

![](_page_47_Picture_15.jpeg)

全て見る

Hearthstone: 八 ースストーン

Downwel ゲーム ¥360

ナビリンク

| Apple App        | 雑誌・新聞           |        |             | App 内課金について  |               |  |
|------------------|-----------------|--------|-------------|--------------|---------------|--|
| 保護者向け iTunes ガイド | App Store を始めよう |        |             | 防災関連アプリケーション |               |  |
| Apple ID:        |                 | コードを使う | <u>を使う</u>  |              | <u>ギフトを贈る</u> |  |
|                  |                 | 利用条件〉  |             |              |               |  |
| **********       | ****<br>ランキング   | シュンテンツ | (P)<br>購入演み | アップデート       |               |  |

写真をもっと便利に(マップ表示)

![](_page_48_Figure_1.jpeg)

写真をもっと便利に(編集)

![](_page_49_Picture_1.jpeg)

写真をもっと便利に(PDF化)

iPad 穼

10:39

\* 85% 🔳

キャンセル

選択中の写真:5枚

![](_page_50_Picture_6.jpeg)

![](_page_50_Picture_7.jpeg)

AirDrop。すぐに近くの人と共有しましょう。AirDropをiOSでコントロールセンターからオンにするか、MacでFinderからオンにすると、ここにその名前が表示されます。タップするだけで共 有できます。

![](_page_50_Figure_9.jpeg)

![](_page_50_Picture_10.jpeg)

![](_page_51_Picture_0.jpeg)

![](_page_51_Figure_1.jpeg)

ミュージックをもっと便利に

| iPad 🗢 🖑 | 10:24                | * 87% 💻 |
|----------|----------------------|---------|
|          | <u> すべてのプレイリスト</u> ~ | Q       |

最近追加した項目

![](_page_52_Picture_3.jpeg)

購入したもの

すべてのプレイリスト

![](_page_52_Figure_6.jpeg)

## 時計をもっと便利に

![](_page_53_Figure_1.jpeg)

## カメラをもっと便利に

![](_page_54_Picture_1.jpeg)

![](_page_55_Picture_0.jpeg)

NPO法人支援機器普及促進協会 http://npo-atds.org